# Découvrez les ressources indispensables pour réussir en Licence !

Septembre 2018

🖄 🗓 🖵 Les bibliothèques

de l' Université de Strasbourg

### Découvrez les ressources indispensables !

#### bu.unistra.fr f 🕊 🤋 🛎

https://bu.unistra.fr

#### **PLAN DE LA PRESENTATION**

#### I) Des ressources pour accéder à la presse française et étrangère

- -Factiva
- -Europresse

#### II) Des ressources pour s'autoformer en langues

- -Vocable
- -MyCOW
- -Relais langues Unistra

#### III) Des ressources pour trouver un stage

- -Kompass
- -Recherche de livres (rédiger son CV, sa lettre de motivation...) -Espace avenir

# IV) Des ressources pour accéder aux textes, aux décisions, aux articles de doctrine

- -Legifrance
- -Dalloz.fr
- -Lexis 360

L'utilisation des ressources en ligne acquises par l'université est personnelle et limitée aux activités universitaires : tout usage effectué en dehors du cadre académique, c'est-à-dire dans un contexte professionnel ou de stage, est strictement interdit.

|   |                                        | <b>Les bibliothèques</b><br>de l' Université de | Strasbourg            |                                       | CONTACT /<br>FAQ<br>LOCALISATION<br>ANNUAIRE<br>E.N.T. |
|---|----------------------------------------|-------------------------------------------------|-----------------------|---------------------------------------|--------------------------------------------------------|
| * | TROUVER UN DOCUMENT                    | DÉCOUVRIR LES BIBLIOTHÈQUES                     | UTILISER NOS SERVICES | NOUS CONNAÎTRE                        | 💄 MON COMPTE                                           |
| - | par discipline<br>par type de document | ases en ligne Articles et +                     | bibliographiques Q    | <b>Q</b> Recherche avancé             | e                                                      |
|   | tutoriels                              | TXXXXXXXXX                                      |                       | • • • • • • • • • • • • • • • • • • • | herches                                                |

| 创<br>回<br>모<br>Les | bibliothèques |
|--------------------|---------------|
|--------------------|---------------|

de l' Université de Strasbourg

#### ACCES AUX RESSOURCES 1/2

#### Site des bibliothèques bu.unistra.fr

Les ressources présentes sur le site bu.unistra.fr ont été sélectionnées par les bibliothèques en relation avec les enseignants afin de répondre au mieux à vos besoins

Ces ressources peuvent être gratuites ou payées par l'université (environ 3 millions d'euros par an)

Accès distant aux ressources avec l'identifiant et le mot de passe ENT

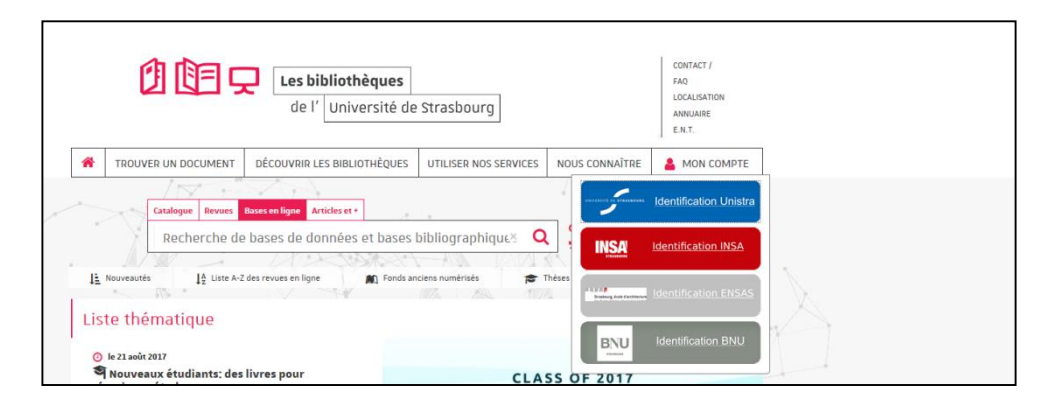

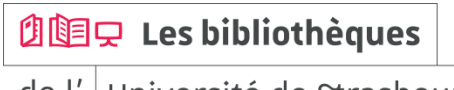

bu.unistra.fr

f 🍠 🦻 🛅

### Découvrez les ressources indispensables !

bu.unistra.fr

#### ACCES AUX RESSOURCES 2/2

#### Accès par « Bases en ligne »

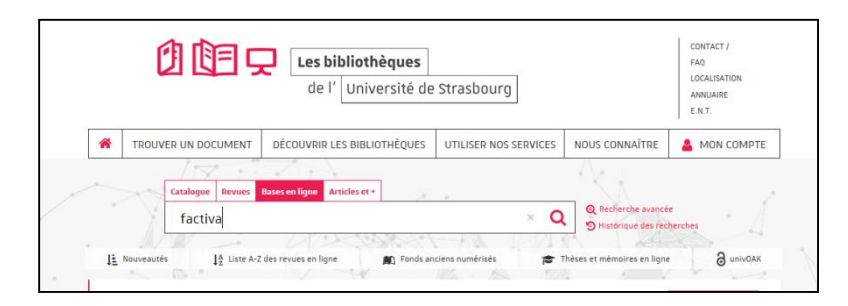

#### Accès par « Trouver un document par discipline »

| *     |                                                                  |                               | strassourig           |                                                      | ANNUAIRE<br>E.N.T. |
|-------|------------------------------------------------------------------|-------------------------------|-----------------------|------------------------------------------------------|--------------------|
|       | TROUVER UN DOCUMENT                                              | DÉCOUVRIR LES BIBLIOTHÈQUES   | UTILISER NOS SERVICES | NOUS CONNAÎTRE                                       | A MON COMPTE       |
| _     | par discipline                                                   | ases en ligne Articles et +   |                       | Ak k                                                 |                    |
| ~     | par type de document                                             | bases de données et bases l   | bibliographiques 🔾    | Q Recherche avancée           D Historique des rechr | erches             |
| Arts, | ROUVER UN DO<br>, lettres, langues<br>Arts<br>Langues<br>Lettres | CUMENT PAR DISC               | IPLINE                |                                                      |                    |
| Droi  | t, économie, gestion e                                           | et sciences politiques et soc | iales                 |                                                      |                    |
| •     | Droit<br>Économie, gestion<br>Sciences politiques et Euro        | ope                           |                       |                                                      |                    |
|       |                                                                  |                               |                       |                                                      |                    |

#### 

#### FACTIVA 1/8

#### Comment construire ma recherche?

-Je cherche une expression exacte : je saisis directement cette expression

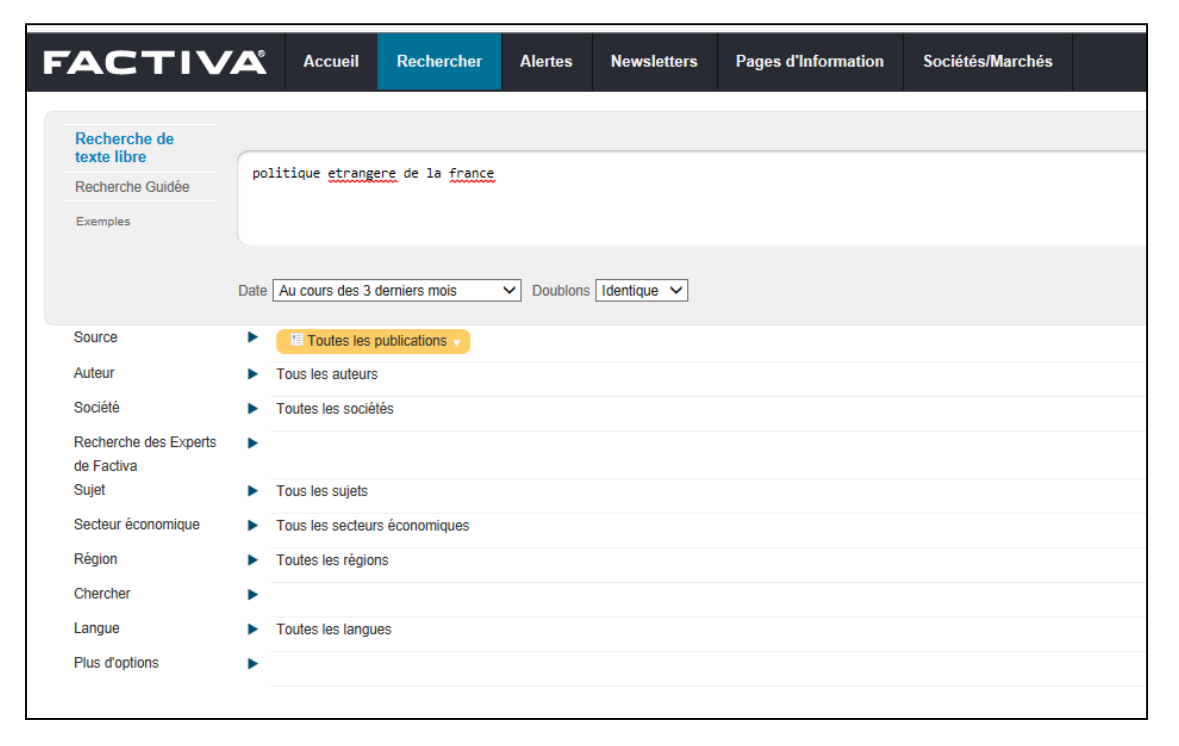

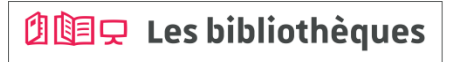

#### FACTIVA 2/8

#### Comment construire ma recherche?

-Je souhaite rechercher ensemble plusieurs termes : je saisis ces termes et je les combine avec l'opérateur and

| FACTIV                              | Accueil             | Rechercher     | Alertes  | Newsletters | Pages d'Information | Sociétés/Marchés |
|-------------------------------------|---------------------|----------------|----------|-------------|---------------------|------------------|
|                                     |                     |                |          |             |                     |                  |
| Recherche de texte libre            |                     |                |          |             |                     |                  |
| Recherche Guidée                    | politique etrang    | ere and france |          |             |                     |                  |
| Exemples                            |                     |                |          |             |                     |                  |
|                                     | Date Au cours des 3 | derniers mois  | Doublons | Identique 🗸 |                     |                  |
| Source                              | Toutes les          | publications   |          |             |                     |                  |
| Auteur                              | Tous les auteur     | s              |          |             |                     |                  |
| Société                             | Toutes les socie    | étés           |          |             |                     |                  |
| Recherche des Experts<br>de Factiva | •                   |                |          |             |                     |                  |
| Sujet                               | Tous les sujets     |                |          |             |                     |                  |
| Secteur économique                  | Tous les secteu     | rs économiques |          |             |                     |                  |
| Région                              | Toutes les régiones | ons            |          |             |                     |                  |
| Chercher                            | •                   |                |          |             |                     |                  |
| Langue                              | Toutes les lang     | ues            |          |             |                     |                  |
| Plus d'options                      | •                   |                |          |             |                     |                  |
|                                     |                     |                |          |             |                     |                  |

🖄 💷 🖵 Les bibliothèques

#### FACTIVA 3/8

#### Comment construire ma recherche?

-Je peux modifier la période couverte par ma recherche / je peux indiquer une date spécifique

pour élargir ou limiter ma recherche

|                                                             | <b>′</b> A° | Accueil                                                                                                    | Rechercher                                                                                                    | Alertes  | Newsletters   | Pages d'Information | Sociétés/Marchés |
|-------------------------------------------------------------|-------------|----------------------------------------------------------------------------------------------------|----------------------------------------------------------------------------------------------------|----------|---------------|---------------------|------------------|
| Recherche de<br>texte libre<br>Recherche Guidée<br>Exemples | po<br>Date  | Au cours de la c<br>Au cours de la s<br>Au cours du der<br>Au cours des 3<br>Au cours des 3<br>Au cours des 2<br>lors des 5 derni<br>Toutes les date | Jernière journée<br>semaine précédente<br>nier mois<br>derniers mois<br>derniers mois<br>derniers années<br>àres années<br>s<br>e période | Doublons | s Identique V |                     |                  |
| Source                                                      | •           | I Toutes les                                                                                                    | publications 🚽                                                                                                    |          |               |                     |                  |
| Auteur                                                      | ►           | Tous les auteurs                                                                                                    | 3                                                                                                    |          |               |                     |                  |
| Société                                                     | ►           | Toutes les socié                                                                                                    | tés                                                                                                    |          |               |                     |                  |
| Recherche des Experts<br>de Factiva                         | •           |                                                                                                    |                                                                                                    |          |               |                     |                  |
| Sujet                                                       | ►           | Tous les sujets                                                                                                    |                                                                                                    |          |               |                     |                  |
| Secteur économique                                          | ►           | Tous les secteur                                                                                                    | rs économiques                                                                                                    |          |               |                     |                  |
| Région                                                      | ►           | Toutes les régio                                                                                                    | ns                                                                                                    |          |               |                     |                  |
| Chercher                                                    | ►           |                                                                                                    |                                                                                                    |          |               |                     |                  |
| Langue                                                      | ►           | Toutes les langu                                                                                                    | ies                                                                                                    |          |               |                     |                  |
| Plus d'options                                              | ►           |                                                                                                    |                                                                                                    |          |               |                     |                  |
|                                                             |             |                                                                                                    |                                                                                                    |          |               |                     |                  |

bu.unistra.fr

f 🍠 🦻 🛗

FACTIVA 4/8

#### Comment construire ma recherche?

-Je peux sélectionner un ou plusieurs titres de journaux pour limiter ma recherche

| FACTIV                              | Accueil                                                                                                    | Rechercher                                  | Alertes                                                                                                    | Newsletters                                          | Pages d'Information              | Sociétés/Marchés              |
|-------------------------------------|----------------------------------------------------------------------------------------------------|---------------------------------------------|----------------------------------------------------------------------------------------------------|------------------------------------------------------|----------------------------------|-------------------------------|
| Recherche de                        |                                                                                                    |                                             |                                                                                                    |                                                      |                                  |                               |
| texte libre<br>Recherche Guidée     | politique etrang                                                                                                    | ere and france                              |                                                                                                    |                                                      |                                  |                               |
| Exemples                            |                                                                                                    |                                             |                                                                                                    |                                                      |                                  |                               |
|                                     | Date Toutes les dates                                                                                                    | S                                           | Doublons                                                                                                    | Identique 🗸                                          |                                  |                               |
| Source                              | Le Figaro (     Sélectionner une                                                                                                    | France, French Lang<br>e catégorie de sourc | Mes listes of<br>Toutes les s<br>Sources pri<br>Par secteur<br>Par langue<br>Par région<br>Par titre A2<br>Par type | le sources<br>sources<br>ncipales<br>économique<br>2 | t de la source/le plus courant s | eulement 🗹 Exclure les source |
|                                     |                                                                                                    |                                             |                                                                                                    |                                                      |                                  |                               |
| Auteur                              | <ul> <li>Tous les auteurs</li> </ul>                                                                                                    | 3                                           |                                                                                                    |                                                      |                                  |                               |
| Société                             | Toutes les socié                                                                                                    | tés                                         |                                                                                                    |                                                      |                                  |                               |
| Recherche des Experts<br>de Factiva | The second second se |                                             |                                                                                                    |                                                      |                                  |                               |
| Sujet                               | <ul> <li>I ous les sujets</li> </ul>                                                                                                    | - 4                                         |                                                                                                    |                                                      |                                  |                               |
| Secteur economique                  | Tous les secteur                                                                                                    | rs economiques                              |                                                                                                    |                                                      |                                  |                               |
| Charabar                            | I outes les region                                                                                                    | ns                                          |                                                                                                    |                                                      |                                  |                               |
| Langue                              | <ul> <li>Toutes les langu</li> </ul>                                                                                                    | 185                                         |                                                                                                    |                                                      |                                  |                               |
| Plus d'options                      |                                                                                                    |                                             |                                                                                                    |                                                      |                                  |                               |

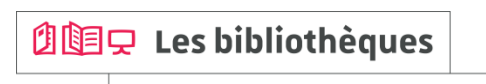

bu.unistra.fr

f 🍠 🦻 👗

de l' Université de Strasbourg

#### FACTIVA 5/8

#### Comment construire ma recherche?

-Lorsque j'effectue une recherche sur des journaux en langue étrangère, je dois saisir les termes de recherche dans la langue concernée

| FACTI\                                                      | Accueil                                                               | Rechercher                      | Alertes                                   | Newsletters         | Pages d'Information              | Sociétés/Marchés           |                                    |  | \$                                                 |
|-------------------------------------------------------------|-----------------------------------------------------------------------|---------------------------------|-------------------------------------------|---------------------|----------------------------------|----------------------------|------------------------------------|--|----------------------------------------------------|
| Recherche de<br>texte libre<br>Recherche Guidée<br>Exemples | syria and unite                                                       | d nations                       |                                           |                     |                                  |                            |                                    |  | Recherche Genius ()                                |
|                                                             | Date Au cours des                                                     | 3 demiers mois                  | ✓ Doublons                                | Identique 🗸         |                                  |                            |                                    |  | Inclure des blogs supplémentaires                  |
| Source                                                      | Anglais     Anglais     Sélectionner u                                | ne catégorie de sourc           | Recherchercherchercherchercherchercherche | her par le nom exac | i de la source/le plus courant s | seulement 🗹 Exclure les so | ources qui ont cessées de paraître |  | Voir les demières mises à jour de contenu de Facti |
|                                                             | + Allemand<br>+ Anglais (1<br>+ Arabe (1)<br>+ Bahasa d<br>+ Bahasa N | Î ▲ Ø<br>▲ Ø<br>Indonésie Î ▲ Ø |                                           |                     |                                  |                            |                                    |  |                                                    |

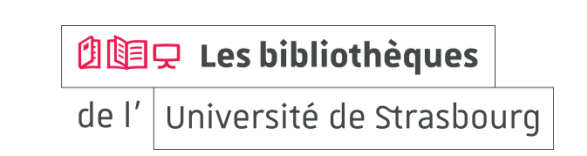

#### FACTIVA 6/8

#### Comment construire ma recherche?

-Je peux restreindre ma recherche au titre de l'article

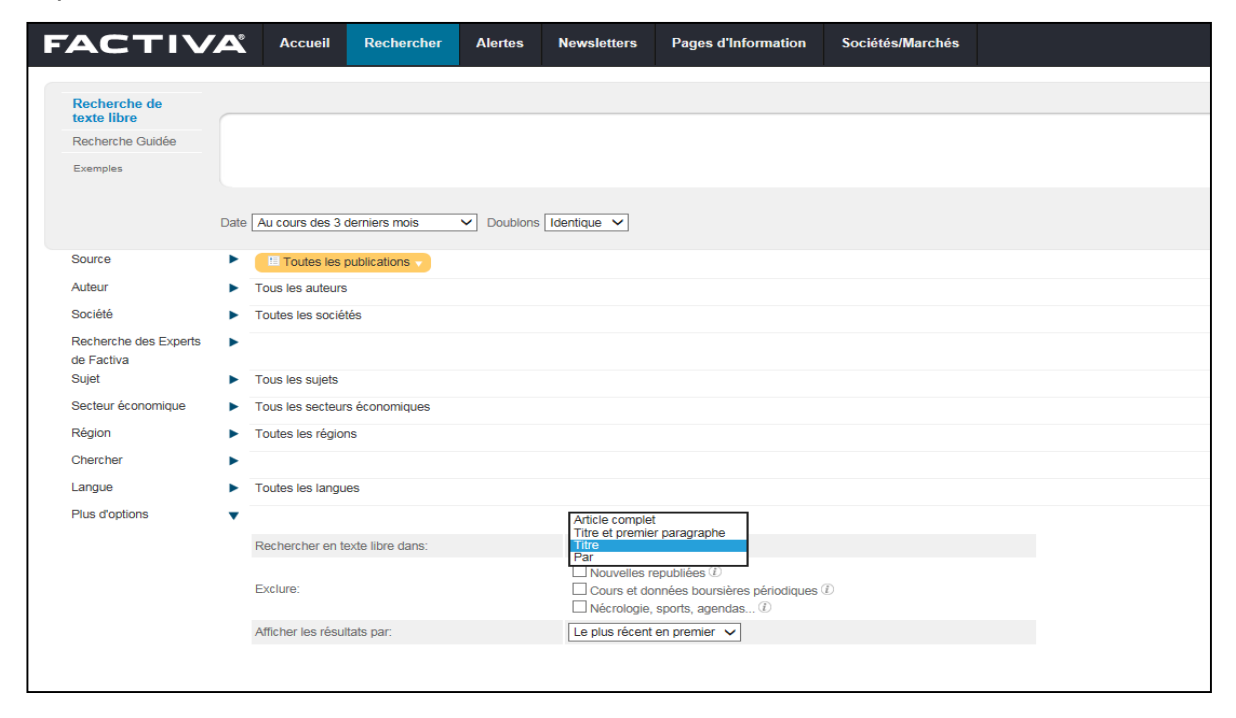

🖄 📴 🖵 Les bibliothèques

#### FACTIVA 7/8

#### Lecture des résultats

|                                                                                                    | cueil Recherch                                                 | ner Alertes Newsletters                                                                                                    | Pages d'Information                                                              | Sociétés/Marchés                                       | \$                                                                                                    |  |  |  |  |  |  |
|----------------------------------------------------------------------------------------------------|----------------------------------------------------------------|----------------------------------------------------------------------------------------------------|----------------------------------------------------------------------------------|--------------------------------------------------------|----------------------------------------------------------------------------------------------------|--|--|--|--|--|--|
|                                                                                                    |                                                                |                                                                                                    |                                                                                  |                                                        |                                                                                                    |  |  |  |  |  |  |
| Rechercher TEXT: politique etrangere                                                                                                  | e and france DATE:                                             | Au cours des 6 derniers mois SO                                                                                                    | JRCE: Les Echos (France, Fr                                                      | ancais PLUS 🔻                                          | Modifier la recherche                                                                                                    |  |  |  |  |  |  |
| Dow Jones (0) Tout (23) Publications Sites Web (0) Blogs (0) Photos (0) Multimedia (0)                                                |                                                                |                                                                                                    |                                                                                  |                                                        |                                                                                                    |  |  |  |  |  |  |
| Trier par. Le plus récent en premier 🗸 Doublons: Identique 🗸 💿 🖶 🗎 RTF 📌 ?                                                            |                                                                |                                                                                                    |                                                                                  |                                                        |                                                                                                    |  |  |  |  |  |  |
| 🗉 🔻 Date 🗈 Exporter 📃 Titres 1 - 23 sur 23 Total des doublons: 0                                                                      |                                                                |                                                                                                    |                                                                                  |                                                        |                                                                                                    |  |  |  |  |  |  |
| 7.5                                                                                                    | 1. Survi<br>Les Echos<br>de Jeffrey<br>(Documen                | ivre au chaos de la présidence<br>, 31 août 2017, 981 mots, (Français)<br>y D. Sachs A la Maison-Blanche com<br>tl ECHOS00020170831ed8v00006)                       | Frump<br>me au Congrès, jamais la pol                                            | itique américaine n'avait c                            | ffert un spectacle aussi affligeant. Mais le danger le plus grave est celui d'un conflit avec l'Iran ou la Corée du Nord. Tous les efforts |  |  |  |  |  |  |
| 0<br>01-mars-2017 31-aoúi-2017<br>Distribution: Mensuel                                                                               | Les Echos.<br>de Emma<br>bonne<br>(Documen                     | quoi la France ne doit pas aban<br>, 28 août 2017, 1030 mois, EMMANUEL DUF<br>anuel Dupuy Les échanges de la Fran<br>nt ECHOS00020170828ed8s00027)                  | donner le Qatar<br><sup>UY</sup> , (Français)<br>ce sont moins importants en     | volume avec le Qatar qu'                               | wec l'Arabie saoudite et les Emirats arabes unis. Mais plusieurs autres éléments de nature économique plaident pour le maintien de la      |  |  |  |  |  |  |
| La Banque Postale         1           Nexter         1           Goethe-Institut         1           Merrill Lynch & Co Inc         1 | 3. Diplo<br>Les Echos.<br>Le nouve<br>ne<br>(Documen           | ymatie : une méthode et de l'auc<br>, 14 août 2017, 574 mots. Catherine Chatig<br>au président a réalisé un quasi-sans<br>nt ECHOS00020170814ed8e0000w)             | ace<br>noux, CATHERINE CHATIGNOUX<br>faute pour ses débuts sur la :              | C. (Français)<br>scène internationale. Il a c          | éjà imposé sa marque. Les premiers pas d'Emmanuel Macron sur la scène internationale ont été d'autant plus remarqués que personn           |  |  |  |  |  |  |
| Organisation du Traité de 1<br>Bank of America Corporat 1<br>Supporter                                                                | 4. Cong<br>Les Echos.<br>A partir de<br>dîner<br>(Documen      | Jés : l'exécutif ne veut pas prête<br>, 9 août 2017, 831 mots, (Français)<br>le ce mercredi, les ministres vont pou<br>nt ECHOS00020170809ed8900006)                | r le flanc à la critique<br>voir partir en vacances pour d                       | deux semaines, à conditio                              | n de ne pas trop s'éloigner. Les vacances arrivent pour les membres du gouvernement. Ils étaient reçus mardi soir à l'Elysée pour un       |  |  |  |  |  |  |
| Les Echos - All sources 23           V Sujets         Exposter           Politique/Relations interna 11         Politique intérieure  | 5. Ees r<br>Les Echos.<br>Réaliser u<br>Prévert de<br>(Documen | 10mbreux défis pour un jet fran<br>, 17 juilet 2017, 515 mots, <u>Anne Bauer</u> , ANI<br>un avion de combat franco-allemand<br>le<br>nt ECHOS00020170717ed7h0002w) | co-allemand<br>HE BAUER, (Français)<br>exigera de lever bien des obs             | stacles et ne peut être qu'i                           | n projet à long terme. Pour marquer leur nouvelle volonté de coopérer dans la défense, Paris et Berlin dressent un catalogue à la          |  |  |  |  |  |  |
| Commentaires/Opinions 7<br>Relations internationales 5<br>Terrorisme 3<br>Elections nationales/prési 3                                | 6. Es Echos.<br>Les deux<br>ministres<br>(Documen              | s et Berlin veulent s'allier dans la<br>, 12 juïlet 2017, 408 mots, Thibaut Madelin<br>; pays veulent ouvrir des centres cultu<br><br>tt ECHOS00020170712ed7c0002() | a <b>Culture</b><br>THIBAUT MADELIN: Corresponds<br>rels communs à l'étranger. L | ant à Berlin, (Français)<br>a France et l'Allemagne ve | rulent renforcer leur coopération culturelle. Dans le cadre du Conseil des ministres franco-allemand, qui a lieu jeudi à Paris, les        |  |  |  |  |  |  |

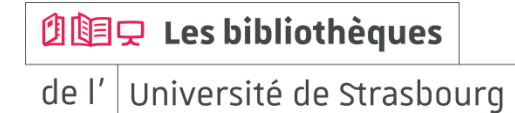

#### FACTIVA 8/8

#### Je peux accéder à un « kiosque » via « Pages d'Information » pour certains journaux

-Je peux lire et écouter les articles en langue étrangère

| FACTIVA                                      | Accueil          | Rechercher | Alertes | Newsletters      | Pages d'Information                     | Sociétés/Marchés                                                                                                    |  |  |  |  |  |
|----------------------------------------------|------------------|------------|---------|------------------|-----------------------------------------|----------------------------------------------------------------------------------------------------|--|--|--|--|--|
| Etats-Unis                                   | -                |            |         |                  |                                         | Lire les FAQs des p                                                                                                    |  |  |  |  |  |
| Compagnies aériennes<br>Comptabilité/Conseil | ^                |            |         |                  | Kiosque à journaux                      |                                                                                                    |  |  |  |  |  |
| Défense/Aérospatiale                         |                  |            |         |                  | Faire une recherche                     | Faire une recherche dans le kiosque: Entrez vos termes de recherche en texte libre. Exemples                                                                                                    |  |  |  |  |  |
| Energie                                      |                  |            |         | Dernier Variatio | n                                       | Lancer la recherche                                                                                                    |  |  |  |  |  |
| Espagne                                      | _                |            |         | 21,842.60 -144.9 | 6                                       |                                                                                                    |  |  |  |  |  |
| Europäische Union                            |                  |            |         | 6,396.54 -38.7   | THE WALLS                               | STREET TOTIONAL                                                                                                    |  |  |  |  |  |
| European Union<br>France<br>Grande Chine     | ≡2,464.54 -12.01 |            |         |                  | 1 ITE WALLS                             | SI REE I JUURNAL.                                                                                                    |  |  |  |  |  |
|                                              | 17               |            |         |                  | control of contemp                      | 2017                                                                                                    |  |  |  |  |  |
| Hôtels/Restaurants                           | ères.            |            |         |                  | Thanu, ou septembre 2017 V Front Page V |                                                                                                    |  |  |  |  |  |
| Inde                                         |                  |            |         |                  | 1. Te Polly Want                        | a Xanax2 Neurotic Birds Drive Owners Crazy                                                                                                    |  |  |  |  |  |
| Investissements/Titres                       |                  |            |         |                  | The Wall Street                         | Journal, 5 septembre 2017, 999 mots, By Clare Ansbery, (Anglais)                                                                                                    |  |  |  |  |  |
| Italie                                       |                  |            |         |                  | 2 En Martin Kar                         | 2 Shath Kerea Crisis Hosts Un                                                                                                    |  |  |  |  |  |
| Japon<br>Médias                              |                  |            |         |                  | The Wall Street                         | ea UTISIS Heats UP                                                                                                    |  |  |  |  |  |
| Métaux/Exploitations minières                | tiva             |            |         |                  | -                                       | сонтек, с зерелие до н. пот тиск, су сапас сезии и стис описа налоги, сопалан опену и особи вла насе селаси и невилуции, учирацу                                                                                                    |  |  |  |  |  |
| Mexique<br>Monde                             |                  |            |         |                  | 3. 🛅 United Teo                         | 3. 1 m United Technologies Sets Rockwell Deal                                                                                                    |  |  |  |  |  |
| New Zealand Business News                    | *                |            |         |                  | The Wall Street                         | Journal, 5 septembre 2017, 803 mots, By David Benoit, Dana Mattioli and Thomas Gryta, (Anglais)                                                                                                    |  |  |  |  |  |
| The Weather Channel                          |                  |            |         |                  | 4. 🔚 P&G Proxy                          | / Fight Pits Mentor vs. Protege Former CFO s                                                                                                    |  |  |  |  |  |
|                                              |                  |            |         |                  | The Wall Street                         | Journal, 5 septembre 2017, 1963 mots, By Sharon Terlep and David Benoit, (Anglais)                                                                                                    |  |  |  |  |  |
|                                              |                  |            |         |                  | 5. 🔚 World-Wid                          | le                                                                                                    |  |  |  |  |  |
|                                              |                  |            |         |                  | The Wall Street                         | : Journal, 6 septembre 2017, 216 mots, (Anglais)                                                                                                    |  |  |  |  |  |
|                                              |                  |            |         |                  | 6 - Rusiness                            | 8 Finance                                                                                                    |  |  |  |  |  |
|                                              |                  |            |         |                  | The Wall Street                         | Journal 5 sentembre 2017, 218 mots (Anglais)                                                                                                    |  |  |  |  |  |
|                                              |                  |            |         |                  |                                         |                                                                                                    |  |  |  |  |  |
|                                              |                  |            |         |                  | /. 'm Congress                          | Returns To Tense Session                                                                                                    |  |  |  |  |  |
|                                              |                  |            |         |                  | The wait Street                         | Juurnal, 5 septembre 2017, 1004 mots, By Michael C. Bender and Kristina Peterson, (Anglais)                                                                                                    |  |  |  |  |  |
|                                              |                  |            |         |                  | 8. 🔚 Battle Loo                         | ms Over Immigration                                                                                                    |  |  |  |  |  |
|                                              |                  |            |         |                  | The Wall Street                         | Journal, 5 septembre 2017, 947 mots, By Laura Medkler and Michael C. Bender, (Anglais)                                                                                                    |  |  |  |  |  |
|                                              |                  |            |         |                  |                                         |                                                                                                    |  |  |  |  |  |
|                                              |                  |            |         |                  | The New                                 | t Hork Times                                                                                                    |  |  |  |  |  |
|                                              |                  |            |         |                  | 0.110 2.10.11                           | . Horn Crimes                                                                                                    |  |  |  |  |  |
|                                              |                  |            |         |                  | mardi, 05 septemb                       | ore 2017 👻 Front Page 👻                                                                                                    |  |  |  |  |  |
|                                              |                  |            |         |                  |                                         |                                                                                                    |  |  |  |  |  |
|                                              |                  |            |         |                  | 1. 🛅 U.S. Is Pre                        | ssing For Oil Embargo On North Korea                                                                                                    |  |  |  |  |  |
|                                              |                  |            |         |                  | Sewell Chan contri                      | IMDS, 5 septembre 2017, 1775 mots, By DAVID E, SANGER and CHOE SANG-HUN, David E, Sanger reported from Washington and Choe Sang-Hun from Seoul, South Korea<br>butled reporting from London; Austin Ramzy and Gery Doyle from Hong Kong; and Somini Sengupta from New York, (Angleis) |  |  |  |  |  |
|                                              |                  |            |         |                  |                                         |                                                                                                    |  |  |  |  |  |

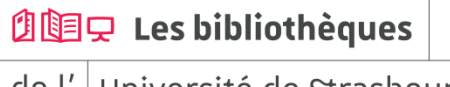

bu.unistra.fr

f 🍠 🦻 👗

bu.unistra.fr

EUROPRESSE 1/9

#### Comment construire ma recherche?

#### -J'utilise la recherche avancée

| EUROPRESSE.COM Bienvenue sur Europresse.com Docume    |
|-------------------------------------------------------|
| RECHERCHER DOSSIERS ESPACE PDF                        |
|                                                       |
|                                                       |
|                                                       |
|                                                       |
| $26^{\circ}$                                          |
|                                                       |
| Q                                                     |
| Depuis 30 jours   Tout le contenu   Recherche avancée |
|                                                       |
|                                                       |
|                                                       |

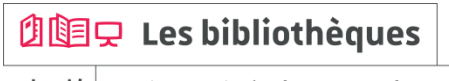

#### **EUROPRESSE 2/9**

#### Comment construire ma recherche?

-Je cherche une expression exacte : je saisis cette expression entre guillemets

-Je choisis le champ de recherche, par exemple : « dans l'introduction »

| EUROPRES   | SE.COM   | Bienvenue sur Europre | esse.com                                        |                                                                        |                                                         |           |                          |                              | Documents épinglés (0) 🖡                                                                                                    |
|------------|----------|-----------------------|-------------------------------------------------|------------------------------------------------------------------------|---------------------------------------------------------|-----------|--------------------------|------------------------------|----------------------------------------------------------------------------------------------------|
| RECHERCHER | DOSSIERS | S ESPACE PDF          |                                                 |                                                                        |                                                         |           |                          |                              |                                                                                                    |
|            |          |                       | < Re                                            | cher                                                                   | che avancée                                             |           |                          |                              |                                                                                                    |
|            |          |                       | Mots clés                                       | dans tou                                                               | it le texte                                             |           |                          |                              | Astuces de recherche                                                                                                    |
|            |          |                       |                                                 |                                                                        |                                                         |           |                          |                              | contient la phrase exacte « pomme<br>verte »<br>blanc & noir<br>contient à la fois « blanc » et « noir »                                                              |
|            |          |                       | ET OU<br>ET OU<br>ET OU                         | SANS<br>SANS<br>SANS                                                   | "politique étrangère de la france"                      |           |                          | dans l'introduction          | rouge   vert       contient < rouge > ou < vert > ou les       deux                                                                                                   |
|            |          |                       |                                                 |                                                                        |                                                         |           |                          | Ajouter une zone de mots clé | pomme & (verte   rouge)<br>contient « pomme » ainsi que<br>és « verte » ou « rouge » ou les deux<br>bières ! "bières blondes"                                         |
|            |          |                       | Sources<br>Sélectionnez                         | vos sources                                                            | par: • nom de source ogro                               | upe de so | ources O critères de     | sources                      | contient « bières », mais pas « bières<br>blondes »<br>volture \$2 sport<br>contient « volture » suivi de « sport »                                                   |
|            |          |                       | Q Inscrir<br>01 net<br>01 net<br>100 M          | e le nom de<br>• Hors-séri<br>ile House F                              | e 0<br>ree Press (South Cariboo, BC) 0                  | ^ ·       | La recherche sera lancée | e dans tout le contenu.      | avec un maximum de deux mots<br>d'écait<br>automobile %2 salon<br>contient « automobile » et<br>« salon » (pou import Fordre) avec un<br>maximum de deux mots d'écait |
|            |          |                       | 2 Rive<br>2 Rive<br>2 2 Rive<br>2.5G-<br>20 Mir | e (site web)<br>is, Les (Sor<br>is, Les (Sor<br>5G ()<br>nutes (site v | el-Tracy, QC) 🚯<br>el-Tracy, QC) (site web) 🖨<br>web) 🔁 | ~         |                          |                              | manger+<br>contient une déclinaison de<br>« manger » comme « mangé »,<br>« mangez » ou « mangent »                                                                    |

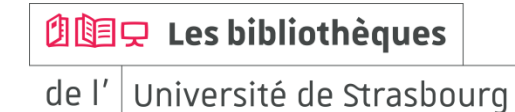

#### EUROPRESSE 3/9

#### Comment construire ma recherche?

-Je souhaite rechercher ensemble plusieurs termes : je saisis ces termes et je les combine avec l'opérateur ET

-Je choisis le champ de recherche, par exemple : « dans l'introduction »

| EUROPRES   | SE.COM B | ienvenue sur Europre | se.com                                                                                                    |                                                     |                               |        | Documents épinglés (0) 🐥 l                                                                                                    |
|------------|----------|----------------------|----------------------------------------------------------------------------------------------------|-----------------------------------------------------|-------------------------------|--------|----------------------------------------------------------------------------------------------------|
| RECHERCHER | DOSSIERS | ESPACE PDF           |                                                                                                    |                                                     |                               |        |                                                                                                    |
|            |          |                      | Recherche avancée                                                                                                    |                                                     |                               |        |                                                                                                    |
|            |          |                      | Mots clés dans tout le texte                                                                                                    |                                                     |                               |        | Astuces de recherche                                                                                                    |
|            |          |                      |                                                                                                    |                                                     |                               |        | contine verte content la phrase exacte « pomme verte » blanc & noir                                                                                                    |
|            |          |                      | ET OU SANS politique etrangere france                                                                                                    |                                                     | dans l'introduction           | ~      | contient à la fois « blanc » et « noir »                                                                                                    |
|            |          |                      | ET OU SANS                                                                                                    |                                                     | dans l'introduction           | ~      | contient « rouge » ou « vert » ou les                                                                                                    |
|            |          |                      | ET OU SANS                                                                                                    |                                                     | dans le nom de l'auteur       | ~      | deux                                                                                                    |
|            |          |                      |                                                                                                    |                                                     | Ajouter une zone de mot       | s clés | contient « pomme » ainsi que<br>« verte » ou « rouge » ou les deux                                                                                                    |
|            |          |                      | Sources<br>Sélectionnez vos sources par :      on nom de source                                                                                                    | groupe de sources O critères                        | de sources                    |        | bleres i "bleres blondes"<br>contient « blères », mais pas « blères<br>blondes »                                                                                                    |
|            |          |                      | Sources disponibles (6790)<br>Q Inscrire le nom de la source                                                                                                    | Sources sélectionnées (<br>La recherche sera lancée | 0)<br>e dans tout le contenu. |        | voiture \$2 sport<br>contient « voiture » suivi de « sport »<br>avec un maximum de deux mots<br>d'écart                                                                                                    |
|            |          |                      | □ 01 net ⊕<br>□ 01 net + house-free Press (South Cariboo, BC) ⊕<br>□ 100 Mile House Free Press (South Cariboo, BC) ⊕<br>□ 10, Le (alle web) ⊕<br>□ 2 Rives, Les (Soret-Tracy, CC) ⊕<br>□ 2 Rives, Les (Soret-Tracy, CC) ⊕<br>□ 2 GAS-S ⊕<br>□ 20 Minutes (alle web) ⊕<br>□ 24 Heures (Suisse) ⊕ | •                                                   |                               |        | eutomobile %2 eaton<br>contont « adamobilia se adamobilia se a<br>« staton » (pou importer fortret) evec un<br>maximum de deux mota d'adam<br>manger.»<br>contont una déclanasion de<br>« manger.» ou « mangent »<br>« manger.» |
|            |          |                      | I Internetier <b>A</b>                                                                                                    |                                                     |                               |        | contient un ou des mots qui<br>commencent par la chaîne de<br>caractères « vent » tels que                                                                                                    |

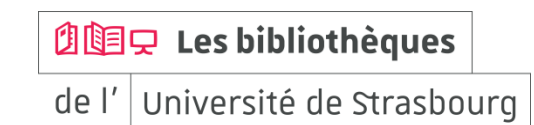

#### **EUROPRESSE 4/9**

#### Comment construire ma recherche?

-Je peux modifier la période couverte par ma recherche / je peux indiquer une date spécifique

pour élargir ou limiter ma recherche

| Mots cles dans tout le texte                                                                                                    |                         |                             | <b>Q</b> Astuces de recherche                                                                                                    |
|----------------------------------------------------------------------------------------------------|-------------------------|-----------------------------|----------------------------------------------------------------------------------------------------|
|                                                                                                    |                         |                             | "pomme verte"<br>contient la phrase exacte « pomme<br>verte »<br>blanc & noir                                                                                                    |
| ET OU SANS                                                                                                    |                         | dans le titre               | contient à la fois « blanc » et « noir :                                                                                                    |
| ET OU SANS                                                                                                    |                         | dans Fintroduction          | contient « rouge » ou « vert » ou les                                                                                                    |
| ET OU SANS                                                                                                    |                         | dans le nom de l'auteur     | pomme & (verte   rouge)                                                                                                    |
|                                                                                                    |                         | Ajouter une zone de mots    | contient « pomme » ainsi que<br>« verte » ou « rouge » ou les deux                                                                                                    |
| Sources disponibles (6763)<br>Q Inscrire le nom de la source<br>D 11 net  D 10 Mile House Free Pres (South Cariboo, BC)  TSh, Le (bite web)  Z Rives, Les (Sorei-Tracy, QC)  Z Rives, Les (Sorei-Tracy, QC)  D 2 Rives, Les (Sorei-Tracy, QC)  D 2 Rives (Source)  D 2 Nicutes (site web)  D 2 A Hourse (site web)  D 2 A Hourse (Subsec)  D 2 Hourse (Subsec)  D 2 Hourse (Subsec)  D 2 Hourse Subsection  D 2 Hourse Subsection  D 3 Hourse Subsection  D 3 Hourse Subsection  D 3 Hourse Subsection  D 3 Hourse Subsection  D 3 Hourse Subsection  D 3 Hourse Subsection  D 3 Hourse Subsection  D 3 Hourse Subsection  D 4 Hourse Subsection  D 4 Hourse Subsecti | Sources sélectionnées ( | ))<br>dans tout le contenu. | content « volture » suivi de « sport<br>avec un maximum de deux mots<br>d'écat<br>contente automobile » et<br>« salon » (peu importe fordre) avec<br>maximum de deux mots d'écat<br>manger 4<br>contient une declinaison de<br>« manger 4 comme « mangé »,<br>« manger 5 comme « mangé »,<br>« temangez » ou « mangent »<br>vent<br>contient un ou des mots qui<br>contient un ou des mots qui |
| Période<br>Depuis 7 Jours<br>Depuis 30 Jours<br>Depuis 3 mois<br>Depuis 1 an<br>Depuis 1 an<br>Depuis 2 ans                                                                                                    | Rec                     | ommencer Q Reche            | caractères « vent » tels que<br>« ventes » ou « venteux »                                                                                                    |

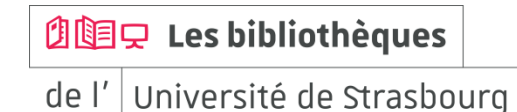

#### **EUROPRESSE 5/9**

#### Comment construire ma recherche?

-Je peux sélectionner un ou plusieurs titres de journaux pour limiter ma recherche

En utilisant la sélection par « nom de source »

En utilisant la rubrique 🖲 je peux connaître la période couverte en ligne pour chaque journal

| REGIERCHER DOGGIERG EGERGETI | 7                                                                                                    |                                                |                                                                                                    |
|------------------------------|----------------------------------------------------------------------------------------------------|------------------------------------------------|----------------------------------------------------------------------------------------------------|
|                              | Recherche avancée                                                                                                    |                                                |                                                                                                    |
|                              | Mots clés dans tout le texte                                                                                                    |                                                | Astuces de recherche     "pomme verte"     contient la phrase exacte « pomme     verte »                                                                                                    |
|                              | ET OU SANS                                                                                                    | dans le titre                                  | blanc & noir<br>contient à la fois « blanc » et « noir »<br>rouge   vert                                                                                                    |
|                              | ET OU SANS                                                                                                    | dans l'introduction<br>dans le nom de l'auteur | contient « rouge » ou « vert » ou les<br>deux  pomme & (verte   rouge)  pomient » premere » plant euro                                                                                                    |
|                              | Sources<br>Sélectionnez vos sources par :                                                                                                    | Ajouter une zone de mots                       | clés<br>« verte » ou « rouge » ou les deux<br>bières ! "bières biondes"<br>contient « bières », mais pas « bières<br>biondes »<br>voiture \$2 sport                                                                 |
|                              | Sources disponibles (14) Sources sélectionn<br>Q le monde Sources sélectionn<br>x Monde, Le 🕑                                                                                                    | ées (1)                                        | contient « voiture » suivi de « sport »<br>avec un maximum de deux mots<br>d'écart                                                                                                    |
|                              | I wonee appomancye, Le ♥     Monde diplomatique, Le (armels) ●     Monde diplomatique, Le (english edition) ●     Monde diplomatique, Le (english edition) ●     Monde diplomatique, Le (english edition) ●     Monde du Campion-Car, Le ●     Monde du Campion-Car, Le ●     Monde Liversities et Grandes écoles, Le ●     Monde, Le ●     Monde, Le (sits web) ●     Monde, Le (sits web) ●     Spectacle du Monde, Le ● |                                                | automobile %2 salon<br>contient « automobile » et<br>« automobile » automobile » automobile<br>manger<br>manger<br>contient une declinaison de<br>« manger » ou « mangent »<br>vent"<br>contient un ou des mots qui |
|                              | Période                                                                                                    |                                                | commencent par la chânie de<br>commencent par la chânie de<br>caractères « vent » tels que<br>« ventes » ou « venteux »                                                                                             |

년道모 Les bibliothèques

#### **EUROPRESSE 6/9**

#### Comment construire ma recherche?

-Lorsque j'effectue une recherche sur des journaux en langue étrangère, je dois saisir les termes de recherche dans la langue concernée

|                                   | "pomme verte"<br>contient la phrase exacte « pomme<br>verte »                                                                                                    |
|-----------------------------------|----------------------------------------------------------------------------------------------------|
| dans l'introduction               | blanc & noir<br>contient à la fois « blanc » et « noir :<br>rouge   vert<br>contient « rouge » ou « vert » ou les<br>deux                                                                                                    |
| dans le nom de l'auteur           | pomme & (verte   rouge)                                                                                                    |
| Ajouter une zone de mots clés     | ou « rouge » ou les deux                                                                                                    |
| et répérences et O                | automobile %2 salon<br>contient « automobile » et « salon »<br>(peu importe l'ordre) avec un maximu<br>de deux mots d'écart                                                                                                    |
| e Press (South Cariboo, BC)       | manger+<br>contient une déclinaison de « manger<br>comme « mangé », « mangez » ou                                                                                                    |
|                                   | <pre> vent*  contient un ou des mots qui </pre>                                                                                                    |
| in) (web site)                    | caractères « vent » tels que                                                                                                    |
| urnal of Management and Science 🗸 | président >4<br>contient « président » plus de quatre<br>fois<br>assurance @ automobile                                                                                                    |
|                                   | dans fintroduction dans le nom de fauteur dans le nom de fauteur dan |

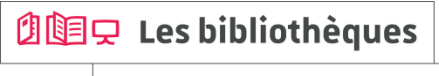

bu.unistra.fr

**EUROPRESSE 7/9** 

#### Lecture des résultats

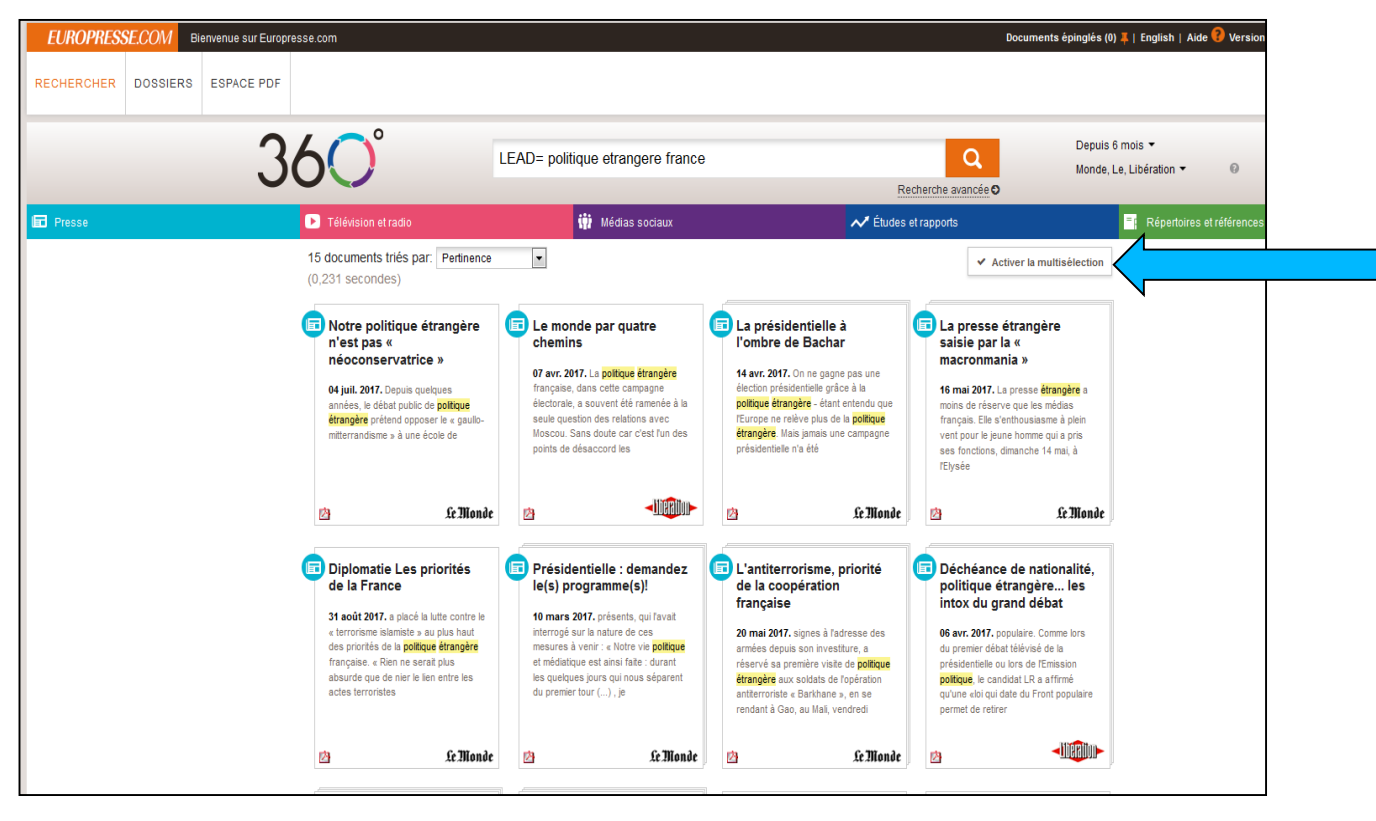

Image: de l'Les bibliothèquesde l'Université de Strasbourg

#### **EUROPRESSE 8/9**

#### Je souhaite consulter les articles d'un journal sans saisir de terme de recherche

| < Recher                                                                                                    | che avancée                                                                                                    |                                                                       |                                                                                                    |                                                                                                    |
|----------------------------------------------------------------------------------------------------|----------------------------------------------------------------------------------------------------|-----------------------------------------------------------------------|----------------------------------------------------------------------------------------------------|----------------------------------------------------------------------------------------------------|
| Mots clés dans to                                                                                                    | ut le texte                                                                                                    |                                                                       |                                                                                                    | <b>Q</b> Astuces de recherche                                                                                                    |
| Mots clés dans to<br>ET OU SANS<br>ET OU SANS<br>ET OU SANS<br>ET OU SANS<br>Sources<br>Selectionnez vos sources<br>Sources disponibles<br>Q le monde<br>Monde diplomatic<br>Monde diplomatic<br>Monde diplomatic<br>Monde diplomatic<br>Monde diplomatic | s par : O nom de source O groupe<br>((14)<br>(14)<br>( | de sources O critères de<br>Sources sélectionnées (*<br>x Monde, Le 🕄 | dans le ttre<br>dans Introduction<br>dans le nom de l'auteur<br>Ajouter une zone de mots clés<br>sources | <ul> <li>Attuces de recherche</li> <li>pomme verie"</li> <li>content la phrase exacte « pomme verie"</li> <li>content la phrase exacte « pomme verie"</li> <li>content à la foie « blanc » et « noir »</li> <li>rouge   verl</li> <li>content à la foie « blanc » et « noir »</li> <li>rouge   verl</li> <li>content a la foie » blanc » et « noir »</li> <li>content « toires » anis que « verte » ou les deux</li> <li>pomme &amp; (verte   rouge)</li> <li>content « loires »</li> <li>content « toires » toires blances blances</li> <li>blances »</li> <li>voiture \$2 sport</li> <li>content « automobile » et « salon »</li> <li>content « automobile » et « salon »</li> <li>content « automobile » et « salon »</li> <li>content « automobile » et « salon »</li> <li>content « automobile » et « salon »</li> </ul> |
| Monde forestier, L<br>Monde Université<br>Monde, Le St<br>Monde, Le Csite<br>Spectacle du Mon                                                                                                    | Le Crandes écoles, Le C E Le C E LE C E LE C E LE C E LE C E LE C E LE C E LE C E LE C E LE LE C E LE C E LE C E LE C E LE C E LE C E LE C E LE C E L                                                                                                    |                                                                       |                                                                                                    | content une déclinaison de « manger »<br>content une déclinaison de « manger »<br>comme « mangé », « mangez » ou<br>« mangert »<br>vent"<br>content un ou des mots qui<br>commencent par la chaîne de<br>caractères « vent » tels que<br>« ventes » ou « venteux »                                                                                                    |
| Préciser la période                                                                                                    | ▼ Du: 5 ▼ septembre ▼ 2017                                                                                                    | 💌 🛗 au: 5 💌 septe                                                     | embre 💌 2017 💌 🛗                                                                                         |                                                                                                    |

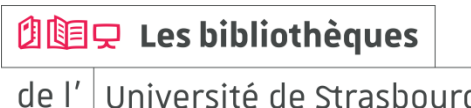

bu.unistra.fr

f 🍠 🦻 👗

EUROPRESSE 9/9

#### Je peux accéder à un « kiosque » via « ESPACE PDF » pour certains journaux

| EUROPRES   | SE.COM BI | envenue sur Europr | esse.com                                                                                                    |                                                                                                    |                                                                                                    | Documents épinglés (0) 🖡   Englis                                                                                                    |
|------------|-----------|--------------------|----------------------------------------------------------------------------------------------------|----------------------------------------------------------------------------------------------------|----------------------------------------------------------------------------------------------------|----------------------------------------------------------------------------------------------------|
| RECHERCHER | DOSSIERS  | ESPACE PDF         |                                                                                                    |                                                                                                    |                                                                                                    |                                                                                                    |
|            |           |                    | Espace PDF                                                                                                    |                                                                                                    |                                                                                                    |                                                                                                    |
|            |           |                    | Dernière édition disponible 💌<br>0-9   A   B   C   D   E   F  <br><b>0-9</b>                                                                                                    | G   H   I   J   K   L   M   N                                                                                                    | 0   P   Q   R   S   T   U   V                                                                                                    | W   Y   Z                                                                                                    |
|            |           |                    | 01net                                                                                                    | 01 pet - Hors-série                                                                                                    |                                                                                                    | (24)heures                                                                                                    |
|            |           |                    | Créé en 1998, 01 net s'adresse à un<br>large public. Son langage est aimple et<br>vulgarisateur. Il simplifie les nouvelles<br>technobgies et les rand accessibles à<br>tous grâce à une approche<br>pédagogique () | Il s'agt d'un supplement uragazine<br>01 net, ce binensuel est la publication<br>concernant toutes les nouvelles<br>technologies actueles et commet les<br>utiliser à leur plein potentiel. | Ce)<br>Hebdomadaire desservant la région de<br>Sorei-Tracy au Québec. Exact reflet<br>de la collectivité qu'il sert, Les 2 Rives<br>constitue a melleure et pariois la<br>seule source de nouvelles locales. | Le quotiden vaudois 24 heures<br>propose quatre éditions apécifiques<br>aux quatre grandes régions du canton<br>de Vauit: Edition Riviera(Chabbias,<br>Edition Nord vauidos/Broye, Edition<br>région la Côte, et () |
|            |           |                    | Commentator                                                                                                    |                                                                                                    |                                                                                                    |                                                                                                    |
|            |           |                    | The 40-Mile County<br>Commentator                                                                                                    |                                                                                                    |                                                                                                    |                                                                                                    |
|            |           |                    | Le 40-Mile County Commentator est un<br>hebdo publié tous les jeudi par le<br>Alberta Newspaper Group. Ses 6,070<br>copies (2012) vendues desservent<br>principalement les comtés de Forty                          |                                                                                                    |                                                                                                    |                                                                                                    |

🖄 💷 🖵 Les bibliothèques

de l' Université de Strasbourg

#### Vocable 1/6

#### Contenu

Magazines bimensuels Vocable **anglais, allemand et espagnol** Lecture et écoute d'articles en langue originale sur l'actualité

Préparation au test Toeic® pour l'anglais

#### Derniers numéros parus

Menu de navigation à gauche de l'écran

La page de connexion vous positionne sur l'onglet « dernière parution » : parution en cours

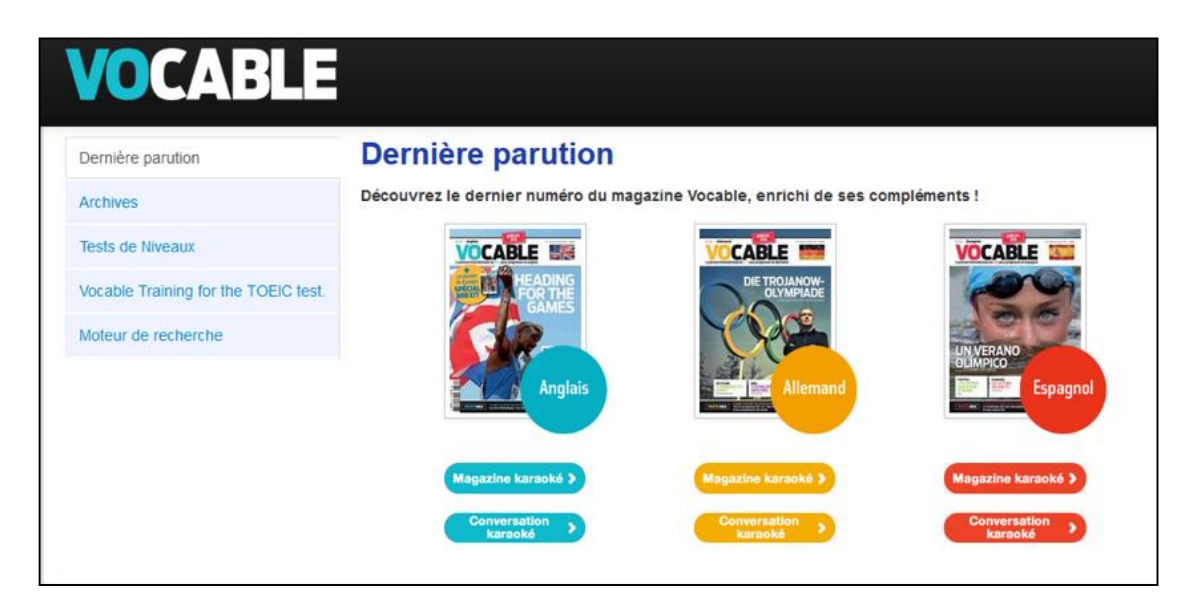

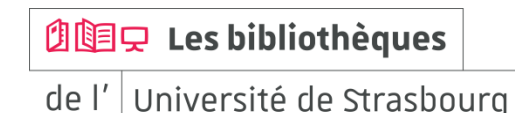

### Des ressources pour s'autoformer en langues

#### Vocable 2/6

#### Le magazine karaoké

Lire les articles du magazine sur l'écran

Le texte change de couleur au fur et à mesure que la bande son se déroule

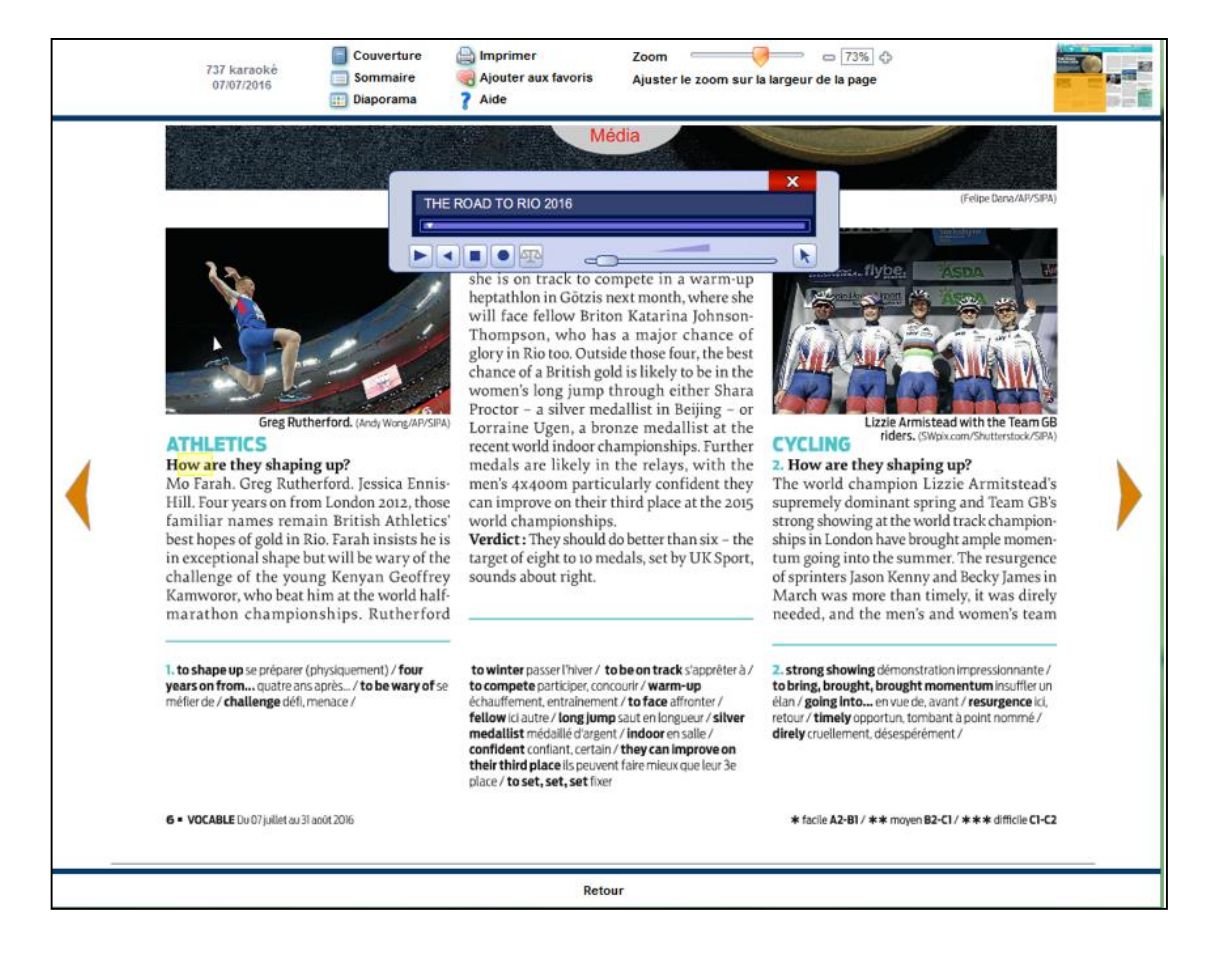

#### 1 Les bibliothèques

bu.unistra.fr

f 🍠 🦻 👗

#### Vocable 3/6

#### Les tests de niveaux

Ils permettent d'évaluer votre niveau de départ et de suivre votre progression dans la langue

| Dernière parution                    | Quiz                                       |
|--------------------------------------|--------------------------------------------|
| Archives                             | Accédez aux tests et évaluations Vocable ! |
| Tests de Niveaux                     | Placement test<br>Test de posicionamiento  |
| Vocable Training for the TOEIC test. | Vocable-Einstufungstest                    |
| Moteur de recherche                  |                                            |
|                                      |                                            |

🖄 🔄 🖵 Les bibliothèques

bu.unistra.fr

f 🍠 🦻 🛗

#### Vocable 4/6

#### Préparation à l'examen Toeic®

Pour l'anglais : entraînement et préparation à l'examen Toeic®

Les Vocable Training for the Toeic® test sont des minitests d'entraînement de 30 mn

Le Full Toeic<sup>®</sup> est un test Toeic<sup>®</sup> blanc de 2H

| ernière parution                     | Quiz                                                                             |
|--------------------------------------|----------------------------------------------------------------------------------|
| rchives                              | Accédez aux tests et évaluations Vocable !                                       |
| fests de Niveaux                     | Full TOEIC test 01 Vocable Training for the TOEIC test 01                        |
| vocable Training for the TOEIC test. | Vocable Training for the TOEIC test 02<br>Vocable Training for the TOEIC test 03 |
| Moteur de recherche                  | Vocable Training for the TOEIC test 04<br>Vocable Training for the TOEIC test 05 |
|                                      | Vocable Training for the TOEIC test 06                                           |
|                                      | Vocable Training for the TOEIC test 07                                           |
|                                      | Vocable Training for the TOEIC test 09                                           |
|                                      | Vocable Training for the TOEIC test 10                                           |
|                                      | Vocable Training for the TOEIC test 11                                           |
|                                      | Vocable Training for the TOEIC test 12                                           |

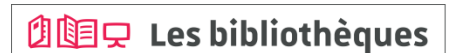

bu.unistra.fr

f 🍠 🦻 🛗

#### Vocable 5/6

#### Le moteur de recherche

Sélectionner, à partir de différents critères, les articles de Vocable parmi plus de 6 ans d'archives et en fonction :

- de la langue
- d'une rubrique, un thème, un mot-clé
- du niveau
- des règles de grammaire

- de la présence de reportages vidéos (et leur quiz de compréhension associé)

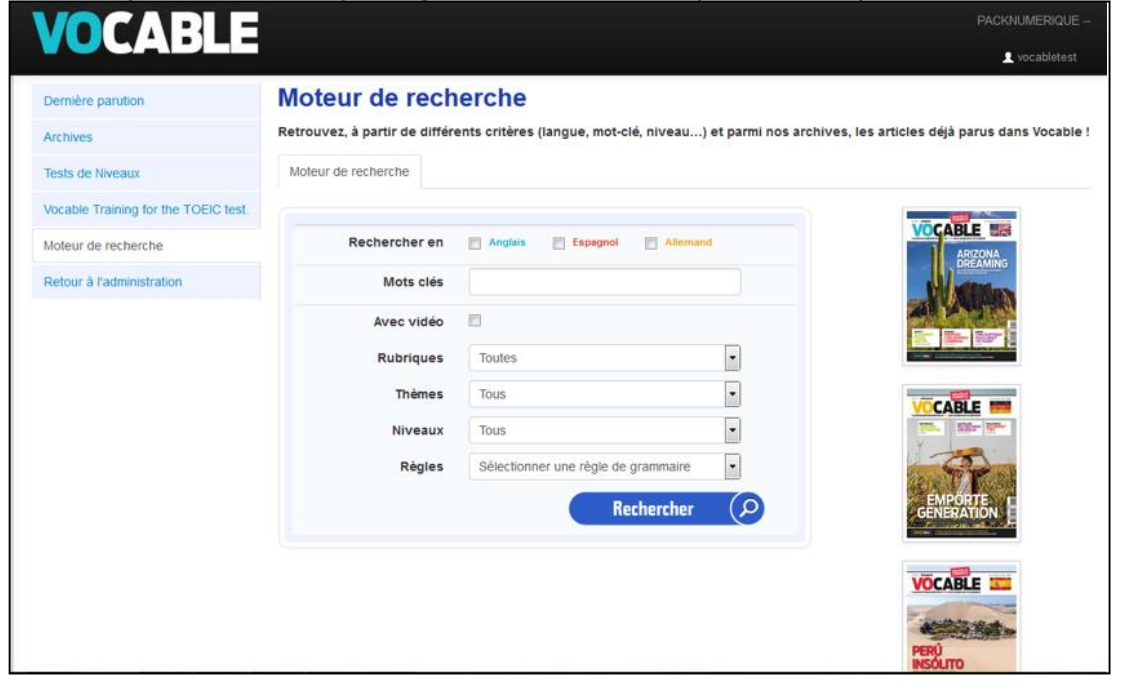

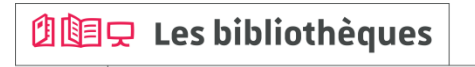

de l' Université de Strasbourg

#### Vocable 6/6

#### Le moteur de recherche

Parmi les ressources disponibles associées à un article, vous pourrez retrouver :

- l'article (format pdf)
- la lecture audio de l'article (format MP3)
- une vidéo relative à l'article (streaming)
- un quiz de compréhension associé à la vidéo (format pdf)
- les règles de grammaire (format html/texte)
- les exercices associés aux règles de grammaire avec leurs corrections (format pdf)

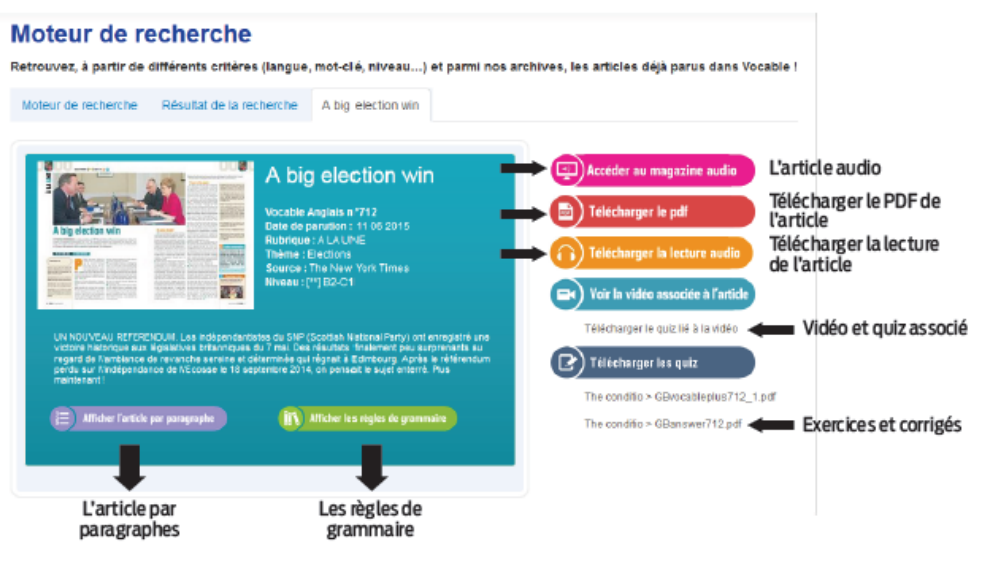

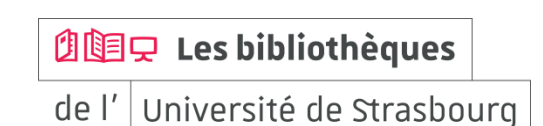

#### MyCOW 1/5

#### Contenu

MyCOW est une plate-forme d'autoformation en anglais qui permet de pratiquer la langue tout en s'informant

A partir d'articles de presse écrits et audio, pour enrichir son vocabulaire, améliorer sa compréhension, sa prononciation et son écoute

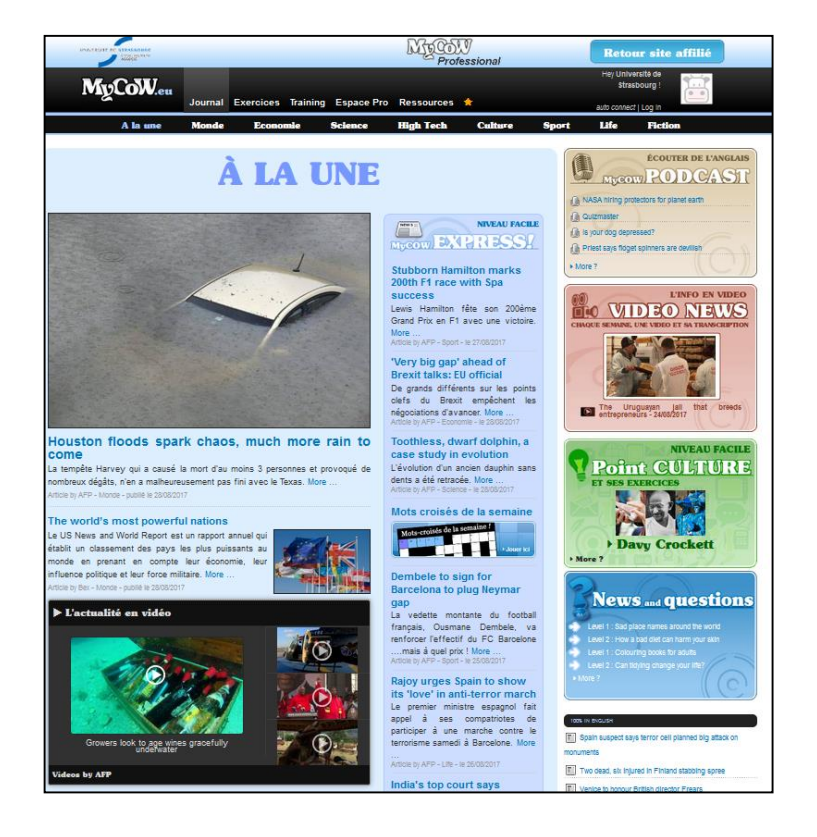

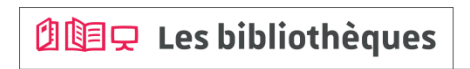

#### MyCOW 2/5

#### Journal

Chaque jour, le site publie des articles adaptés qui suivent de près l'actualité internationale du moment

- Niveaux débutant et intermédiaire : MyCOW express + A la une

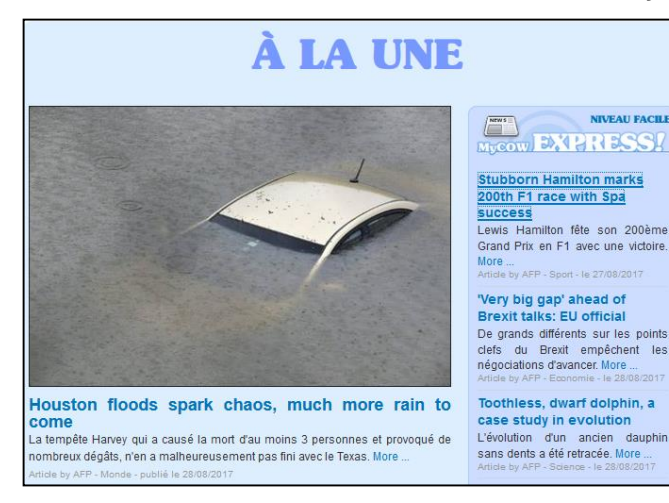

#### Ecouter l'article, changer débit de lecture, accent, télécharger le MP3

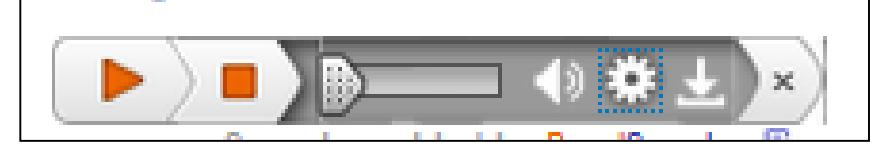

- Niveau avancé: podcasts, les articles 100% anglais et vidéos (colonne de droite)

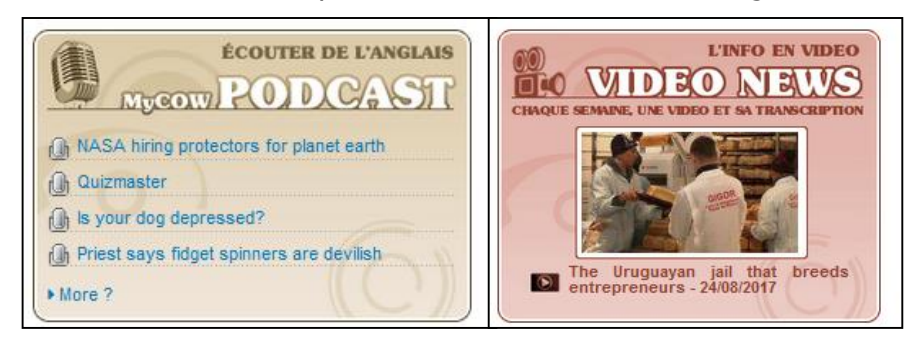

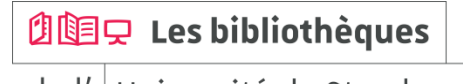

bu.unistra.fr

f 🍠 🦻 👗

### Des ressources pour s'autoformer en langues

#### MyCOW 3/5

bu.unistra.fr

f 🍠 🦻 👗

#### Les exercices et tests

Exercices interactifs sur base écrite ou audio

Chaque exercice dispose d'une page de correction

Les ressources audio proposent de nombreux accents différents

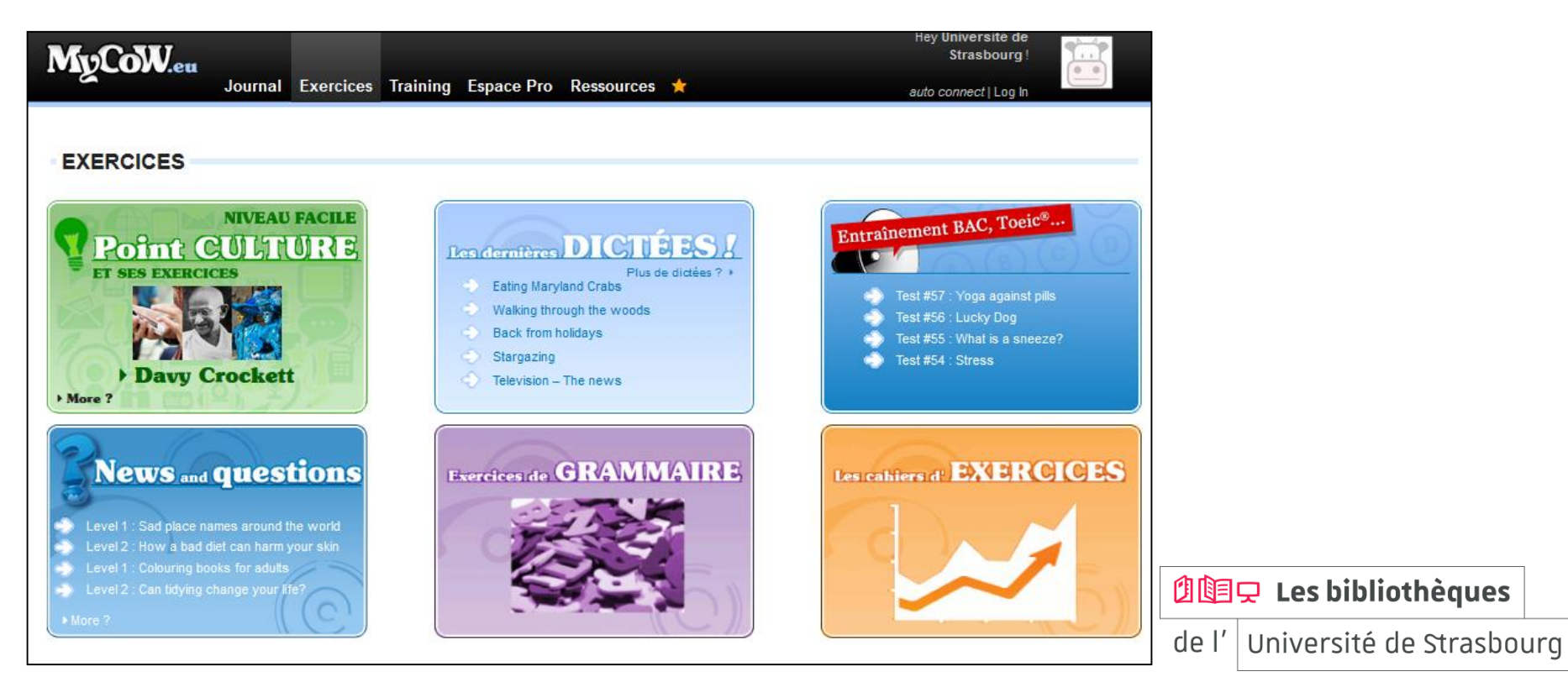

#### MyCOW 4/5

#### Les ressources

Différents outils : aide à la prononciation, fiches de grammaire, fiches de vocabulaire courant ou professionnel

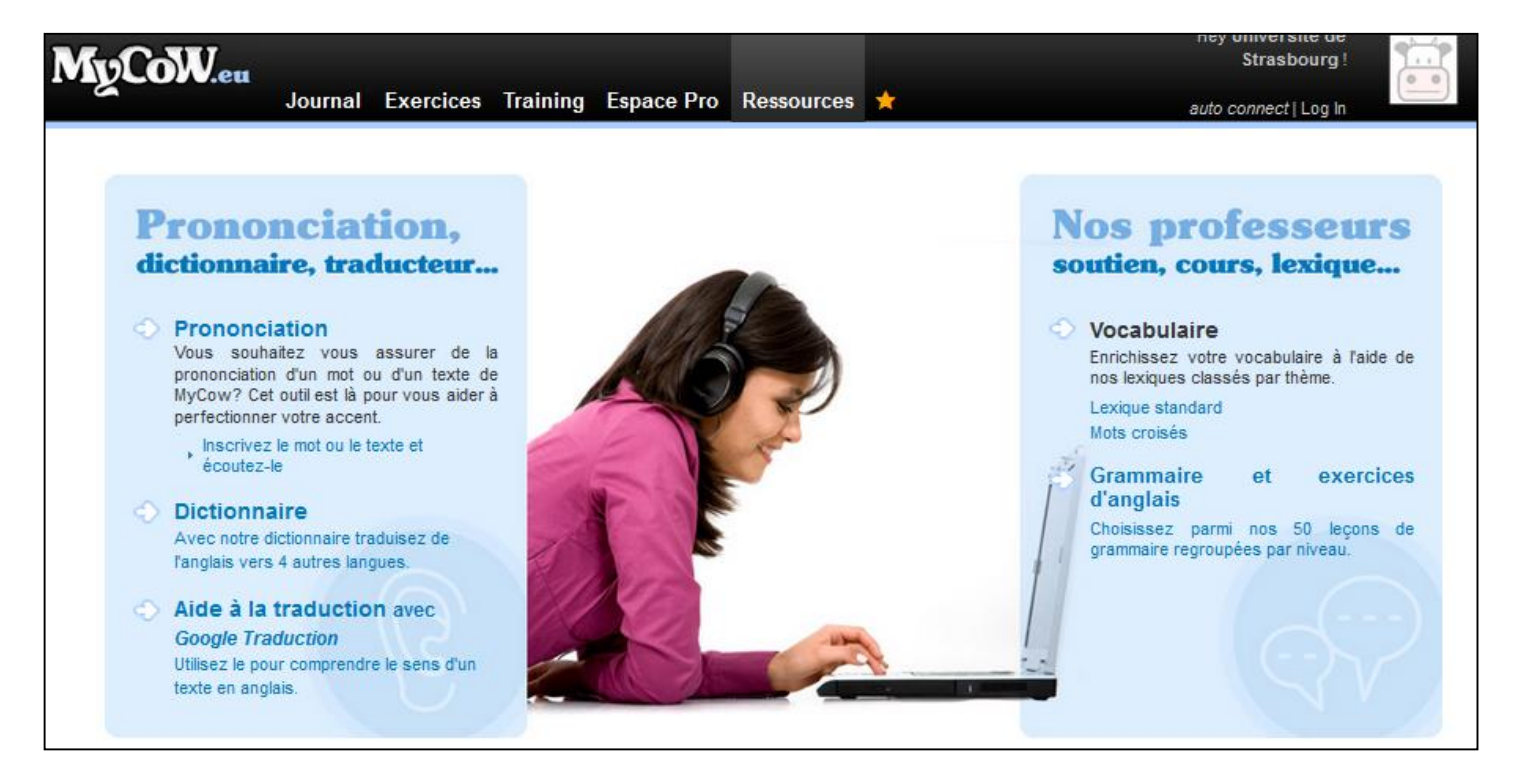

#### 

bu.unistra.fr

f 🍠 🦻 👗

#### MyCOW 5/5

#### L'Espace Pro

Il rassemble plusieurs types de ressources (lexiques, dictées, tests) dédiées à différentes activités professionnelles. Le traitement de texte intégré MyWord offre une assistance pour la réalisation de courriers ou de mails professionnels. Les kits de survie sont constitués de phrases-clés autour de thèmes variés

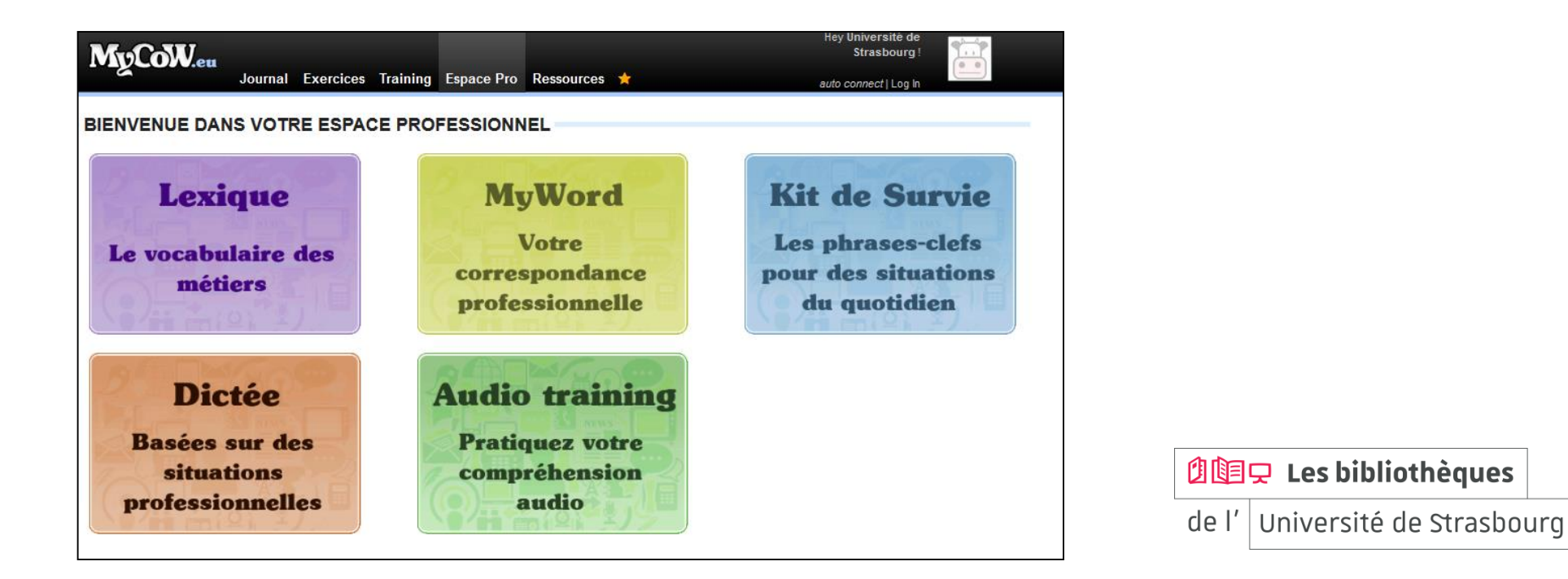

#### Relais langues Unistra 1/1

#### Contenu

Ce sont des relais issus des Centres de ressources des langues de l'Université, qui donnent accès à des inventaires et à des sélections de sites pour apprendre l'anglais, l'espagnol, l'allemand, le FLE (français langue étrangère)...

Ces relais sont régulièrement mis à jour et étoffés par les professeurs des C.R.L.

#### Plusieurs relais sont accessibles, par exemple :

- Le relais anglais : http://www.netvibes.com/english-online
- Le relais espagnol : http://www.netvibes.com/espagnol\_online#Hablar
- Le relais allemand : http://www.netvibes.com/deutsch\_online#Agenda
- Le relais français (FLE) : http://www.netvibes.com/fle\_online#Accueil

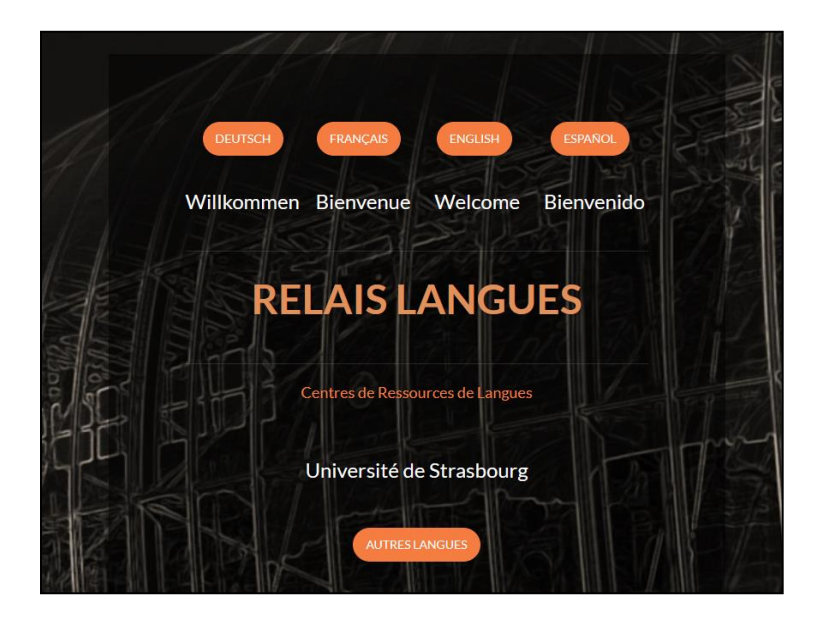

bu.unistra.fr

| 00    | 🖵 Les bibliothèques   |    |
|-------|-----------------------|----|
| de l' | Université de Strasho | Ir |

#### Kompass 1/2

#### Contenu

KOMPASS (Europe) est une base de données factuelles sur les entreprises et leurs activités

- Aide disponible avec une vidéo de démonstration
- Connexion avec M. Strasbourg : accès payé par l'université

| Type de documents : information factaene sur les entreprises. | Туре | de de | ocume | nts : | info | rmati | on fa | actuell | e sur | les | entre | prises. |
|---------------------------------------------------------------|------|-------|-------|-------|------|-------|-------|---------|-------|-----|-------|---------|
|---------------------------------------------------------------|------|-------|-------|-------|------|-------|-------|---------|-------|-----|-------|---------|

Kompass couvre plus de 37 pays de l'Europe de l'Ouest et de l'Est, la Russie et la Turquie, soit plus de 3 millions d'entreprises et d'industries référencées

| Filt                                       | rer en ajoutan                                             | t une localisatio | on et en o | choisissant un type                                                                      | e d'activ         | vité 🧧             | Ajouter un filtre []          |          |
|--------------------------------------------|------------------------------------------------------------|-------------------|------------|------------------------------------------------------------------------------------------|-------------------|--------------------|-------------------------------|----------|
| $\odot$                                    | Localisation                                               | 🗆 📃 France        | 7284875    | *                                                                                        | Activités         | E                  | 80 - Services aux entreprises | 1386502  |
|                                            | Liste (Pays, région, département<br>Code postal / ZIP code | 🖲 📝 Alsace        | 178035     |                                                                                          | Classification K  | Compass            | 🗉 80370 - Conseil juridique   | 90468    |
|                                            | Ville                                                      |                   |            |                                                                                          |                   |                    |                               |          |
|                                            |                                                            |                   |            | (Union Européenne)<br>8037006 - Conseil en appels d'offres de<br>l'Union Européenne (UE) | 362               |                    |                               |          |
|                                            |                                                            |                   |            | 8037007 - Conseil en législation et<br>réglementation douanières                         | 187 🕅             |                    |                               |          |
|                                            |                                                            |                   |            | 8037011 - Conseil en droit des marchés<br>publics                                        | 43                |                    |                               |          |
| Cliquez ensuite sur : « Voir resultat(s) » |                                                            |                   | »          | 8037020 - Conseil en législation et<br>règlementation sur les produits<br>alimentaires   | 119 🕅             |                    |                               |          |
|                                            |                                                            |                   |            | 8037024 - Conseil en contrats de franchis                                                | e 491 🕅           |                    |                               | ques     |
|                                            |                                                            |                   |            | 8037034 - Conseil en droit de la sécurité<br>sociale                                     | 426               |                    |                               | rachaura |
|                                            |                                                            |                   |            | 8037036 - Conseil en droit du travail                                                    | 790               |                    | de l'Université de St         | rasbourg |
|                                            |                                                            |                   |            | 178035 Entreprise                                                                        | s correspondantes | Voir résultat(s) 🗌 |                               |          |

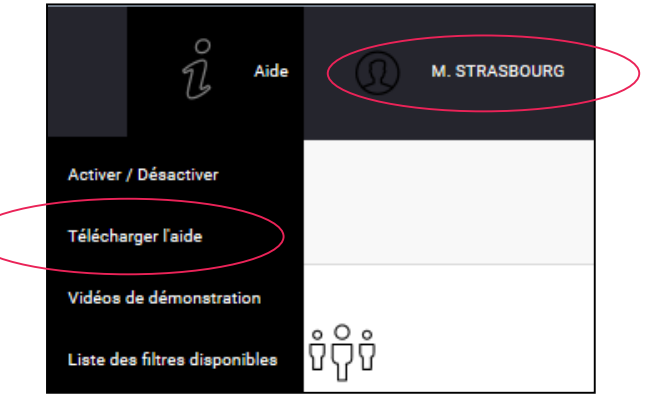

Pour ajouter un filtre, cliquez sur le bouton - Ajout

#### Kompass 2/2

Afficher la liste des résultats :

| 178035 |                                       |        |        | E Personnalise | ar 🔲 1      | / 1781    |      | 0    |
|--------|---------------------------------------|--------|--------|----------------|-------------|-----------|------|------|
|        | N* Raison sociale                     | Listes | Pays   | Ville          | Code postal | Téléphone | Note | Trar |
|        | 1                                     |        | France | BRUMATH        | 67170       | 17.5      | ž    | De   |
|        | 2                                     |        | France | OSTWALD        | 67540       | 1.516     |      | De ( |
|        | 3                                     |        | France | STRASBOURG     | 67000       |           |      | De   |
|        | · · · · · · · · · · · · · · · · · · · |        | France | LIEPVRE        | 68660       |           | 12   | De   |
|        | 5                                     |        | France | STRASBOURG     | 67100       | 100       |      | De   |
|        | 5                                     |        | France | STRASBOURG     | 67000       |           | 12   | De   |
|        | 7 The Allerson of the                 |        | France | STOTZHEIM      | 67140       | 1.2.5     |      | De ( |
| _      |                                       | -      |        |                |             |           |      |      |

Afficher un résultat :

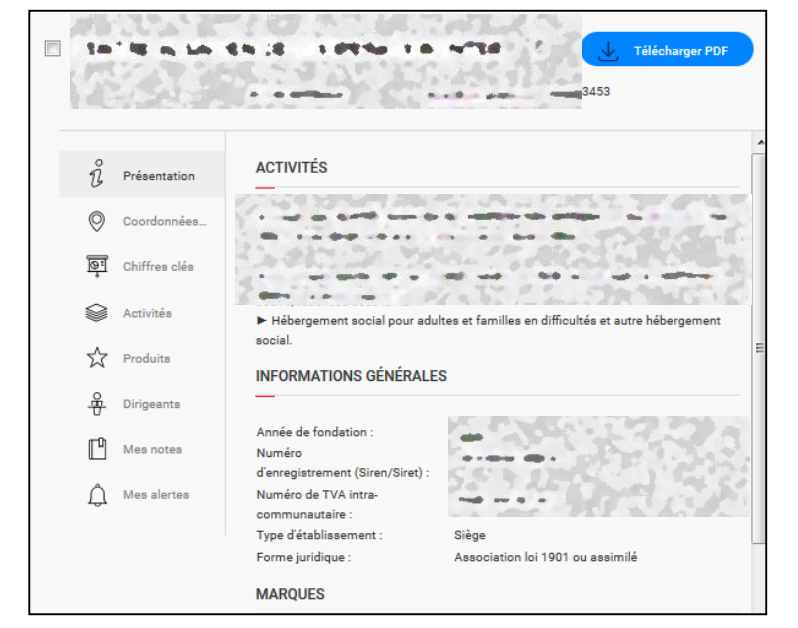

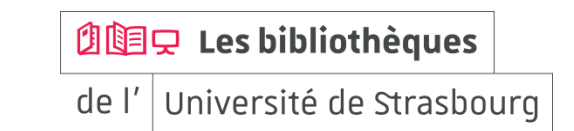

### Recherche de livres (rédiger son CV, sa lettre de motivation...) 1/7

#### « Catalogue » sur bu.unistra.fr

|   | 创团只                                                                                                    | <b>Les bibliothèques</b><br>de l' Université de | e Strasbourg          |                | CONTACT / FAQ<br>LOCALISATION<br>ANNUAIRE<br>E.N.T. |  |  |  |  |
|---|----------------------------------------------------------------------------------------------------|-------------------------------------------------|-----------------------|----------------|-----------------------------------------------------|--|--|--|--|
| * | TROUVER UN DOCUMENT                                                                                                    | DÉCOUVRIR LES BIBLIOTHÈQUES                     | UTILISER NOS SERVICES | NOUS CONNAÎTRE | MON COMPTE                                          |  |  |  |  |
|   | Catalogue       Revues       Bases en ligne       Articles et +         Livre, revues, ressources en ligne, thèses, mémoires,       Q       Recherche avancée         🔊 Historique des recherches |                                                 |                       |                |                                                     |  |  |  |  |

Saisir les mots importants de la recherche

Exemple : lettre<sup>\*</sup> motivation pour couvrir le singulier et le pluriel en une seule recherche (lettre / lettres)

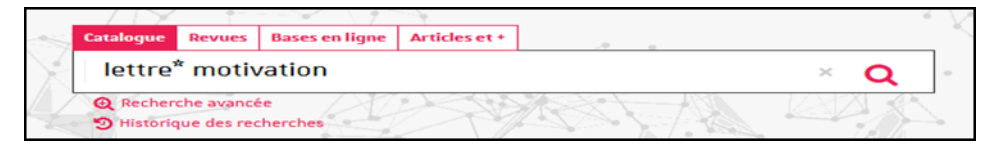

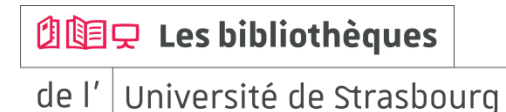

Recherche de livres (rédiger son CV, sa lettre de motivation...) 2/7

#### Trier les résultats par date / pertinence

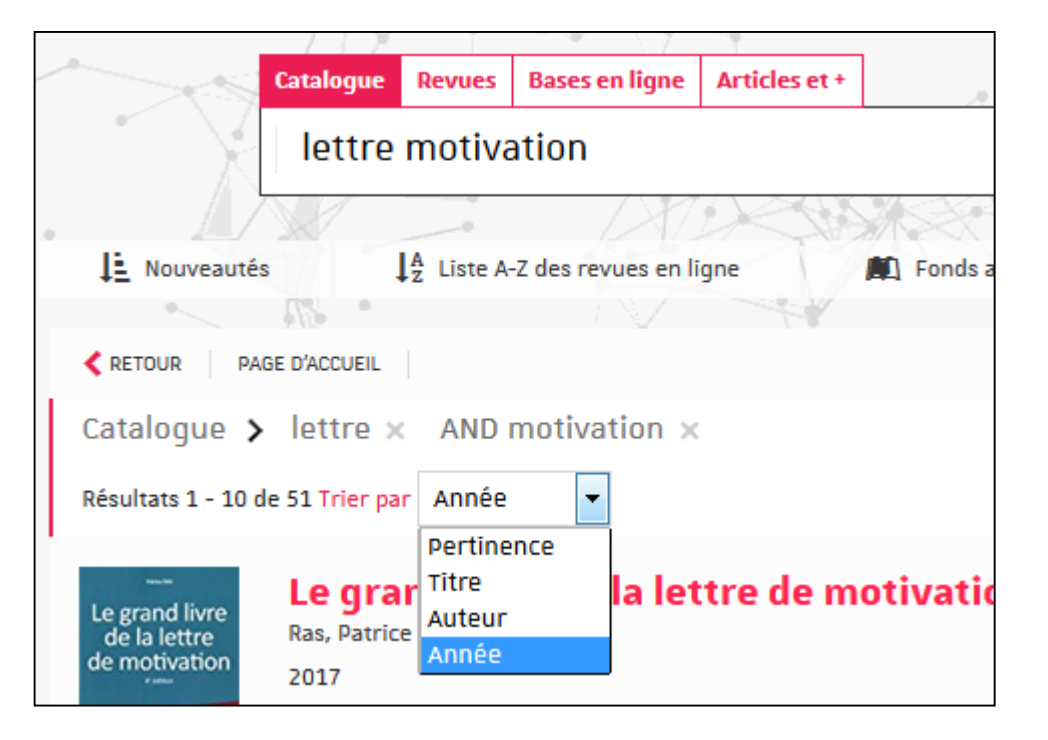

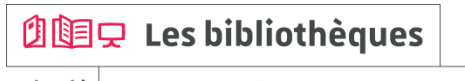

Recherche de livres (rédiger son CV, sa lettre de motivation...) 3/7

Localiser dans une bibliothèque et trouver la cote du document

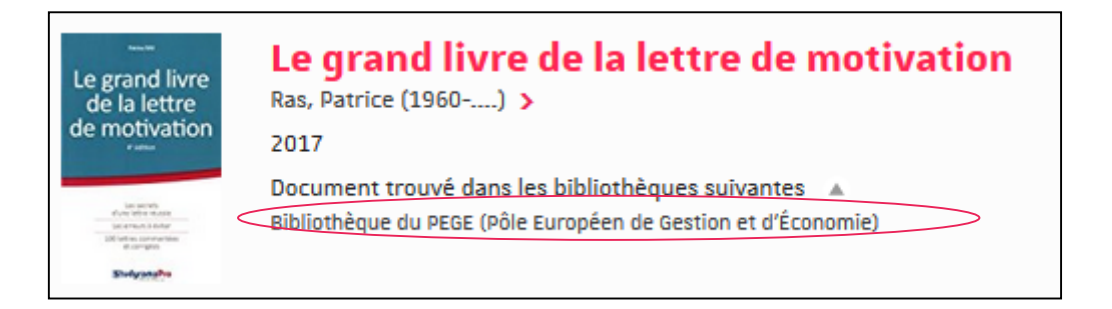

| Localisation Description        |                                    |
|---------------------------------|------------------------------------|
| Bibliothèque du PEGE (Pôle Euro | péen de Gestion et d'Économie) > 💡 |
| Document disponible             | ÉTAGÈRE VIRTUELLE                  |
| Cote Salle<br>912 RAS           |                                    |
|                                 | 🎒 🔄 🖵 Les bibliothèques            |
|                                 | de l'Université de Strasbourg      |

#### Recherche de livres (rédiger son CV, sa lettre de motivation...) 4/7

#### Trouver les informations sur la bibliothèque et sa localisation

| Localisation<br>Bibliothèqu                                                               | Description                                                                             | uropéen de Gestion et d'Économie) > 🕥 |                          |
|-------------------------------------------------------------------------------------------|-----------------------------------------------------------------------------------------|---------------------------------------|--------------------------|
| Document disponib                                                                         | le                                                                                      | ÉTAGÈRE VIRTUELLE                     |                          |
| Cote Salle<br>912 RA                                                                      | S                                                                                       |                                       |                          |
| PEGE - BIBLIOTHÈQU<br>La bibliothèque du PEGE (pôle Européen de Gestion<br>de la gestion. | JE permalien y f y<br>et d'Economie) est spécialisée dans les domaines de l'économie et |                                       |                          |
| Nouveautés                                                                                | CG 9 TANK                                                                               |                                       |                          |
| Informations                                                                              |                                                                                         |                                       |                          |
| O Horaires d'ouverture                                                                    | J Adresse                                                                               |                                       |                          |
| Jours de fermeture                                                                        | 61 Avenue de la Forêt Noire<br>67085 STRASBOURG CEDEX                                   |                                       |                          |
| du 01/07/2017 au 10/09/2017                                                               | 👆 Accès handicapés                                                                      | 命令                                    |                          |
| Référent Sabrina RIGAL                                                                    | Accès total                                                                             |                                       | Les bibliotheques        |
| tél. 03 68 85 22 23<br>Courriel scd-pret-pege@unistra.fr                                  |                                                                                         |                                       |                          |
| Facebook                                                                                  |                                                                                         | de l'                                 | Universite de Strasbourd |

### Des ressources pour trouver un stage

bu.unistra.fr

Recherche de livres (rédiger son CV, sa lettre de motivation...) 5/7

#### Affiner par bibliothèque, par sujet...

| Catalogue ゝ                                                                                             | lettre × AND motivation × Permalien v 🔊 🖨 🖉 🕇 🎔                                                                                                    | Affiner la recherche                                                                                                    |
|----------------------------------------------------------------------------------------------------|----------------------------------------------------------------------------------------------------|----------------------------------------------------------------------------------------------------|
| Résultats 1 - 10 d                                                                                      | e 51 Trier par Année   Le grand livre de la lettre de motivation Ras, Datrice (1960) > 2017 Document trouvé dans les bibliothèques suivantes                                                                                                    | Bibliothèque A<br>Bibliothèque IUT - Pharmacie (20)<br>Bibliothèque du DEGE (Dôle Européen<br>de Gestion et d'Économie) (15)<br>Bibliothèque des langues (9)<br>Bibliothèque U2-U3 (8)<br>Afficher plus (122)               |
| LA LETTRE DE<br>MOTIVATION<br>EN ANCLAIS                                                                | Bibliothèque du PEGE (Pôle Européen de Gestion et d'Economie)  La lettre de motivation en anglais  Mercier, Fabienne > 2017 Document trouvé dans les bibliothèques suivantes *                                                                                                | Autore Principale A<br>Perez, Dominique (1962) (7)<br>Mercier, Fabienne (5)<br>Dumon, Charles-Henri (3)<br>Le Bras, Florence (3)<br>Afficher plus (20)                                                                      |
| Le grand livre<br>de la lettre<br>de la lettre<br>de motivation<br>//////////////////////////////////// | Bibliothèque du PEGE (Rôle Européen de Gestion et d'Économie)<br>Le grand livre de la lettre de motivation<br>Ras, Patrice (1960) ><br>2016<br>Document trouvé dans les bibliothèques suivantes<br>Bibliothèque de l'INSA   Bibliothèque IUT - Pharmacie   Bibliothèque UZ-U3 | Année de Publication  2017 (2) 2016 (4) 2015 (4) 2014 (3) Afficher plus (17) Type document                                                                                                    |
| unitor fautes                                                                                           | Les 100 fautes que les recruteurs ne veulent plus voir ! :<br>les fautes les plus courantes dans les CV et les lettres de<br>motivation : avec Projet Voltaire<br>Ponsonnet, Aurore ><br>2016                                                                                 | Nature v<br>Langue v<br>Sujets A<br>Demandes d'emploi Guides<br>pratiques et mémentos (36)                                                                                                    |
| TRANS<br>LE CY EL UNITERIES<br>CIMAGOR                                                                  | Bibliothèque IUT - Phermacie<br>Le CV et l'entretien d'embauche en anglais : postuler en<br>anglais, construire son CV, rédiger sa lettre de<br>motivation, préparer ses entretiens<br>Blanchet, Élisabeth >                                                                  | Recherche d'emploi Guides<br>pratiques et mémentos (25)<br>Curriculum vitae Guides pratiques<br>et mémentos (16)<br>Recherche d'emploi Pays de langue<br>anglaise Guides pratiques et<br>mémentos (7)<br>Afficher plus (49) |

Des bibliothèques

### Des ressources pour trouver un stage

Recherche de livres (rédiger son CV, sa lettre de motivation...) 6/7

#### Trouver des livres en version numérique

| KRETOUR R                                                                                                    | AGE D'ACCUEIL                                                                                                    |                                                                                                    |
|----------------------------------------------------------------------------------------------------|----------------------------------------------------------------------------------------------------|----------------------------------------------------------------------------------------------------|
| Catalogue                                                                                                    | > lettre × AND motivation × Permalien ~ 🔊 🖨 💌 🕇 🕯                                                                                                    | Affiner la recherche                                                                                                    |
| Résultats 1 - 10                                                                                                    | de 51 Trier par Année 💌                                                                                                    | Bibliothèque ▲<br>Bibliothèque IIIT - Pharmarie (20)                                                                                                    |
| Le grand livre<br>de la lettre<br>de motivation                                                                                                    | Le grand livre de la lettre de motivation<br>Ras, Patrice (1960) ><br>2017<br>Document trouvé dans les bibliothèques suivantes<br>Bibliothèque du PEGE (Pôle Européen de Gestion et d'Économie) | Bibliothèque Id1 - pharmacle (20)<br>Bibliothèque du PEGE (pôle Européen<br>de Gestion et d'Économie) (15)<br>Bibliothèque des langues (9)<br>Bibliothèque U2-U3 (8)<br>Afficher plus (12) |
| Shippingha                                                                                                    |                                                                                                    | Autore Principale A<br>Perez, Dominique (1962) (7)                                                                                                    |
| EMPLOI                                                                                                    | La lettre de motivation en anglais                                                                                                    | Mercier, Fabienne (5)                                                                                                    |
| LA LETTRE DE                                                                                                    | Mercier, Fabienne 🔉                                                                                                    | Dumon, Charles-Henri (3)                                                                                                    |
| EN ANGLAIS                                                                                                    | 2017                                                                                                    | Afficher plus (20                                                                                                    |
| P-60004                                                                                                    | Document trouvé dans les bibliothèques suivantes 🔺                                                                                                    | Arrener prosta (co                                                                                                    |
| Studyana                                                                                                    | Bibliothèque du PEGE (Pôle Européen de Gestion et d'Économie)                                                                                                    | Année de Publication                                                                                                    |
|                                                                                                    | Le grand livre de la lettre de motivation                                                                                                    | 2016 (4)                                                                                                    |
| Le grand livre<br>de la lettre                                                                                                    | Ras. Patrice (1960) >                                                                                                    | 2015 (4)                                                                                                    |
| de motivation                                                                                                    | 2016                                                                                                    | 2014 (3)                                                                                                    |
|                                                                                                    | Document trouvé dans les hibliothèques suivantes                                                                                                    | Afficher plus (17                                                                                                    |
| An an and the second second se | Bibliothèque de l'INBA   Bibliothèque IUT - Pharmacie   Bibliothèque U2-U3                                                                                                    |                                                                                                    |
| Endgendie                                                                                                    |                                                                                                    | Type document                                                                                                    |
|                                                                                                    |                                                                                                    | livre électronique (3)                                                                                                    |
|                                                                                                    | Les 100 fautes que les recruteurs ne veulent plus voir ! :                                                                                                    | Live electronique (3)                                                                                                    |
| Bled                                                                                                    | les fautes les nius courantes dans les CV et les lettres de                                                                                                    | Nature affiner la recherche par                                                                                                    |
| in 100 fautes                                                                                                    | tes rances les plus courantes dans les colectes lettres de                                                                                                    | uniter la reciference pui                                                                                                    |
| and the inclusion of address place and                                                                                                    | motivation ' avec Drojet Voltaire                                                                                                    |                                                                                                    |

100 Les bibliothèques

de l' Université de Strasbourg

bu.unistra.fr

f 🍠 🦻 🛗

#### Recherche de livres (rédiger son CV, sa lettre de motivation...) 7/7

#### Trouver d'autres livres sur des sujets proches

| Le grand livre                                                                                                    | Le grand                                                                                                    | l livre de la lettre de motivation                                                                                                    |
|----------------------------------------------------------------------------------------------------|----------------------------------------------------------------------------------------------------|----------------------------------------------------------------------------------------------------|
| de motivation                                                                                                    | Ras, Patrice (1                                                                                                    | 960) >                                                                                                    |
| n gener<br>- Urren of Long<br>- Urren of Long<br>- Urren of Lon | 2017                                                                                                    |                                                                                                    |
| ▲ Résumé                                                                                                    |                                                                                                    |                                                                                                    |
| La 4e de couv, indique<br>ou de formation. Au<br>efficacement possib<br>Faut-il vraiment en ô<br>faut-il écrire ? Et de<br>recruteurs de cette f<br>nombreux exemples<br>senior) et tous les se                                                                                                    | ue : "La redaction<br>ssi il est impéra<br>le selon votre s<br>écrire une ? ; À i<br>quelle façon ? ;<br>fameuse lettre<br>L. Plus de 100 le<br>ecteurs d'activit | n de la lettre de motivation constitue une etape cruciale de votre recherche d'empio, de stage<br>tif de bien s'y préparer. Cet ouvrage vous donne toutes les clés pour la rédiger le plus<br>ituation. Pour la quasi-totalité des candidats, cette étape génère des dizaines de questions :<br>quoi sert-elle aujourd'hui ?; qu'est-ce qui fait qu'une lettre est bonne ou mauvaise ?; Que<br>; Y a-t-il un plan type ou pas ?; Faut-il se valoriser et comment ?; Qu'attendent exactement les<br>? Autant de questions qui trouveront des réponses étayées dans cet ouvrage enrichi de<br>ttres y sont commentées et/ou corrigées. Tous les profils (avec ou sans diplôme, junior ou<br>é sont examinés par un expert du recrutement. Tout ce qu'il faut [] |
| Localisation De                                                                                                    | scription                                                                                                    | >                                                                                                    |
|                                                                                                    |                                                                                                    | Texte imprimé                                                                                                    |
|                                                                                                    |                                                                                                    | Monooraphie                                                                                                    |
|                                                                                                    | Description                                                                                                    | Le <sup>°</sup> grand livre de la lettre de motivation / Patrice Ras [4e édition]<br>Levallois-Derret : StudyramaÞro, impr. 2017<br>1 vol. (330 p.) ; 24 cm                                                                                                    |
|                                                                                                    | PPN Sudoc                                                                                                    | 19927892X                                                                                                    |
|                                                                                                    | ISBN                                                                                                    | 9782759034246                                                                                                    |
|                                                                                                    | Auteur                                                                                                    | Bas, Patrice (1960)                                                                                                    |
|                                                                                                    | Sujets                                                                                                    | Demandes d'emploi Guides pratiques et mémentos                                                                                                    |
|                                                                                                    |                                                                                                    | Recherche d'emploi Guides pratiques et mémentos                                                                                                    |
|                                                                                                    |                                                                                                    | Applications for positions Handbooks, manuals, etc.                                                                                                    |
|                                                                                                    | o publication                                                                                                    | 2017                                                                                                    |

Des bibliothèques

#### Espace avenir 1/1

#### Depuis le site de l'Université de Strasbourg, « orientation, stage, emploi »

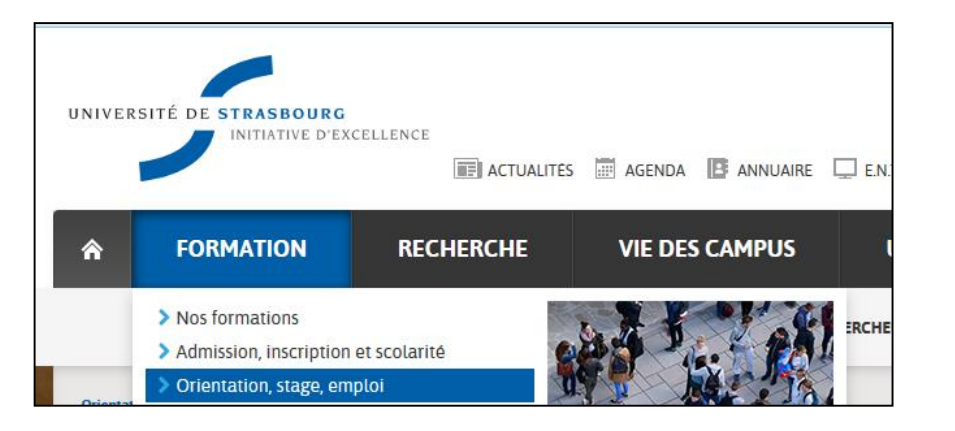

| ous avez des questions sur votre orientation et votre                                                                                                    | insertion professionnelle ? Espace Avenir, service d'aide                                                        | 📰 ACTUALITÉS 🔼 🔼                             |
|----------------------------------------------------------------------------------------------------|----------------------------------------------------------------------------------------------------|----------------------------------------------|
| l'orientation et à l'insertion professionnelle, vous ac<br>age et d'emploi. Une équipe de conseillers vous reç<br>Int organisés tout au long de l'année.                                                                                                    | compagne dans vos choix d'études et vos recherches de<br>bit en entretien individuel et des ateliers thématiques |                                              |
| Over a state of the state of the state of | > L'apprentissage transfrontalier                                                                                | FORMATION, LYCÉEN                            |
| <ul> <li>&gt; Présentation du service</li> <li>&gt; Horaires &amp; contact</li> </ul>                                                                                                    | Vivre une expérience professionnelle en<br>Allemagne                                                             | Inscriptions 2017/2018 :<br>mode d'emploi    |
| > Votre avis nous intéresse                                                                                                    | > Contact et permanences d'information                                                                           | Les inscriptions administratives pour        |
| 🕽 S'informer sur les études                                                                                                    | Valoriser son experience doctorale                                                                               | mardi 18 juillet 2017. Retrouvez             |
| 🗩 Découvrir des métiers                                                                                                    | <ul> <li>Valorisation des competences, NCT®</li> <li>&gt; Doctoriales® d'Alsace</li> </ul>                       | toutes les infor                             |
| Se réorienter                                                                                                    | Modules de professionnalisation / Conseil<br>in dividuel                                                         |                                              |
| > Quand et comment ?                                                                                                    | Liens utiles pour votre poursuite de carrière                                                                    |                                              |
| <ul> <li>Parcours rebond</li> <li>DU Tremplin réussite</li> </ul>                                                                                                    | <ul> <li>Emploi et compétences des docteurs</li> </ul>                                                           | AGENDA                                       |
| Rechercher un stage, un emploi en France                                                                                                    | Réunion d'information su<br>Validation des acquis de                                                             |                                              |
| Conventions et réglementation des stages                                                                                                    | Événements et rendez-vous                                                                                        | l'expérience (VAE)                           |
| Bilan, projet, marché, action                                                                                                    | A consulter /                                                                                                    | ORIENTATION ET INSERTION                     |
| > Conseils de pro                                                                                                    | > Fiches perspectives professionnelles                                                                           | 08/09/2017 au 08/09/2017<br>De 14h00 à 17h00 |
| Sites et pistes utiles                                                                                                    | > Portraits de professionnels diplômés de                                                                        |                                              |
| Rechercher un stage, un apprentissage ou un                                                                                                    | l'Unistra                                                                                                    | CONTACTS f                                   |
| emploi en Allemagne                                                                                                    | Bulletins d'information                                                                                          |                                              |
| > Où chercher une offre ?                                                                                                    | Concours de la Fonction publique                                                                                 | 20 A Rue RENE DESCARTES                      |
| > Le dossier de candidature                                                                                                    | Journée portes ouvertes                                                                                          | CS90032<br>67081 STRASBOURG CEDEX            |
|                                                                                                    |                                                                                                    | espace-avenir@unistra.fr                     |
|                                                                                                    |                                                                                                    | <b>Téléphone :</b> 03.68.85.63.00            |

 Image: Les bibliothèques

 de l'

 Université de Strasbourg

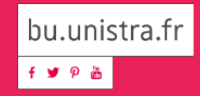

#### **LEGIFRANCE : ACCES AUX TEXTES 1/3**

#### Comment chercher un article de code ou une loi?

-Je choisis l'accès par « Les codes en vigueur » ou par « Les autres textes législatifs et réglementaires »

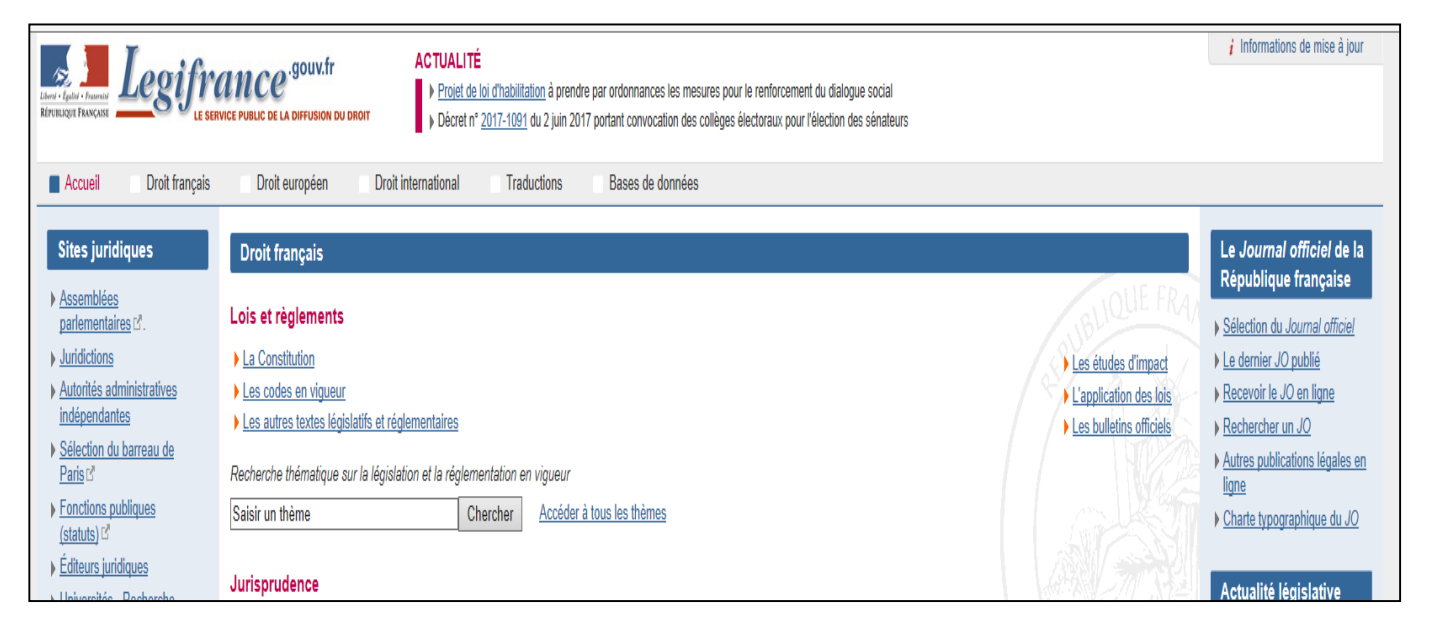

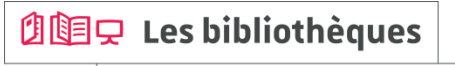

#### **LEGIFRANCE : ACCES AUX TEXTES 2/3**

#### Comment chercher un article de code ?

-Pour rechercher un article de code, je sélectionne le code concerné et j'indique le numéro d'article recherché

#### Exemple : article 229 du Code civil

| Accueil Droit français Droit européen Droit international Traductions 🔳 Bases de données                                                                                                    |                                                                                                    |
|----------------------------------------------------------------------------------------------------|----------------------------------------------------------------------------------------------------|
| Vous êtes dans : <u>Accueil</u> > Recherche simple dans les codes en vigueur                                                                                                    |                                                                                                    |
| Recherche simple dans les codes en vigueur                                                                                                    |                                                                                                    |
| Critères de recherche  Critères de recherche  Consulter Nom du code Colosir un code Consulter Téécharger en PDF  Recherche d'un article au sein d'un code  Nom du code Code d'ua  Numéro d'article 229 Ex L511-1,L511-, "1241" Par mot ou expression DE Exattle, sante, socia | Informations Contenu Mise à jour Recherche connexe Becherche experte dans les codes et textes consolidés Lien connexe Tables de concordance et dossiers des codes réc |
| Rechercher Effacer Aide                                                                                                    |                                                                                                    |

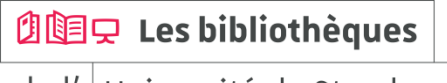

bu.unistra.fr f y 🤋 🛎

#### **LEGIFRANCE : ACCES AUX TEXTES 3/3**

#### Comment chercher un article de loi?

-Pour rechercher une loi, j'indique la nature du texte avec son numéro ou sa date de signature

Exemple : Loi n<sup>o</sup> 2016-297 du 14 mars 2016 relative à la protection de l'enfant J'accède ainsi à la version d'origine et à la version en vigueur de la loi recherchée

| Libert - Eg<br>Républic | Care Comment         Comment         Comment |                                                                                                    |
|-------------------------|----------------------------------------------------------------------------------------------------|----------------------------------------------------------------------------------------------------|
| Re<br>Crit<br>Rê        | us étes dans : <u>Accuel</u> > Recherche simple dans les textes législatifs et réglementaires echerche simple dans les textes législatifs et réglementaires itères de recherche kéférences avant 1990 - Texte intégral depuis 1990 Nature du texte [Loi v v Loi v v Loi v v Loi v v Loi v v Loi v v Loi v v V Loi v v V Loi v v V Loi v v V Loi v V Loi v V V Loi v V Loi v V Loi v V V Loi v V V Loi v V V Loi v V V Loi v V V Loi v V V Loi v V V Loi v V V Loi v V V Loi v V V Loi v V V Loi v V V Loi v V V Loi v V V Loi v V V V Loi v V V Loi v V V Loi v V V Loi v V V Loi v V V Loi v V V Loi v V V Loi v V V Loi v V V Loi v V V Loi v V V Loi v V V V Loi v V V V Loi v V V V V V V V V V V V V V V V V V V                                                                                                    | Informatior<br>Contenu<br>Mise à jour<br>Recherche<br>Recherche<br>Consolidés<br>Recherche<br>officiel de la |
|                         | Rechercher ces mots parmi les visas et la notice du texte (depuis 1990) Ex Loi 2003-7/5      Rechercher Effacer Aide      Rechercher Effacer Aide      Résultats de votre recherche : 1 document(s) trouvé(s)      Loi n° 2016-297 du 14 mars 2016 relative à la protection de l'enfant (1)      Version d'origine. Version en vigueur. Extrait du Journal officiel électronique authentifié (format. pdf. poids : 0.3 Mo)                                                                                                    |                                                                                                    |

🖄 🛄 🖵 Les bibliothèques

bu.unistra.fr

#### LEGIFRANCE : ACCES AUX DECISIONS DES JURIDICTIONS 1/1

#### Comment chercher une décision?

-Je choisis l'accès en fonction de la décision recherchée : jurisprudence constitutionnelle, administrative ou judiciaire

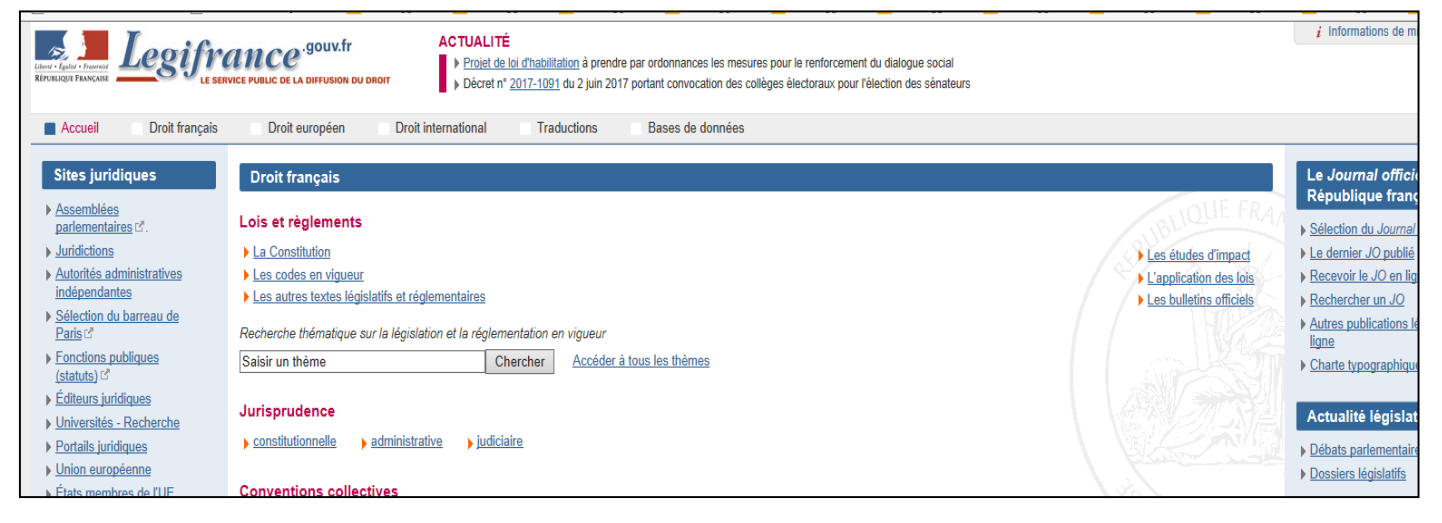

🖄 📴 🖵 Les bibliothèques

bu.unistra.fr f 🕊 🤋 🛎

#### DALLOZ.FR : ACCES AUX ARTICLES DE DOCTRINE 1/2

#### Comment chercher un article de doctrine?

-Je choisis l'accès par les revues pour sélectionner la revue recherchée

| Act                                                                                          | tualité 🔻                                                                                      | Documentation -            | Outils 🔻                                                                                                    | Services 🔻                              | Thèmes 🔻                                                                                                    | Rechercher -                                                                                                    |
|----------------------------------------------------------------------------------------------|------------------------------------------------------------------------------------------------|----------------------------|----------------------------------------------------------------------------------------------------|-----------------------------------------|----------------------------------------------------------------------------------------------------|----------------------------------------------------------------------------------------------------|
| Codes D<br>Encyclop<br>Fiches d<br>Formula<br>Ouvrage<br>Revues I<br>Dalloz-tei<br>Dalloz-re | Dalloz<br>pédie<br>l'orientation<br>iires<br>es Dalloz<br>Dalloz<br>ibliotheque.fr<br>evues.fr | 4<br>4<br>4<br>4<br>4<br>4 | AJ Collectivités Territoriales<br>AJ Contrat<br>AJ Famille<br>AJ Pénal<br>AJDA<br>AJDI<br>AJFP<br>Constitutions<br>Dalloz actualité<br>Dalloz Avocats - Exercer et<br>entreprendre |                                         | Dalioz IP / IT<br>Droit Social<br>Juris art etc<br>Juris sacciations<br>Jurisport<br>Juris fourisme<br>Les cahiers de la justice<br>RDI<br>RDS<br>Recueil Dalioz | Recueil Lebon - Recueil des décisions<br>du Conseil d'État<br>Revue critique de droit international<br>privé<br>Revue de droit du travail<br>Revue des sociétés<br>Revue de l'Union européenne<br>RFDA<br>RSC<br>RTD Civ.<br>RTD Com.<br>RTD Eur. |
| ର 10 J<br>Q Fiches o                                                                         | OURS D                                                                                         | P'ESSAI GRAT               | TUIT                                                                                                    | GRAT<br>le site p<br>Découv<br>profitez | UITEMENT<br>endant 10 jours                                                                                                    | INSTALLER DALLOZ CONNECT  CONSULTER LE GUIDE D'INSTALLATION  Actualités                                                                                                    |

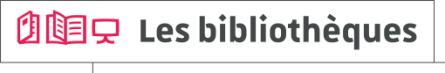

bu.unistra.fr f y 🤋 🛎

#### DALLOZ.FR : ACCES AUX ARTICLES DE DOCTRINE 2/2

#### Comment chercher un article de doctrine?

-J'indique les références de l'article pour le rechercher dans tous les numéros de la revue

Exemple : D. Fenouillet, Le divorce sans juge, D. 2016. 1424

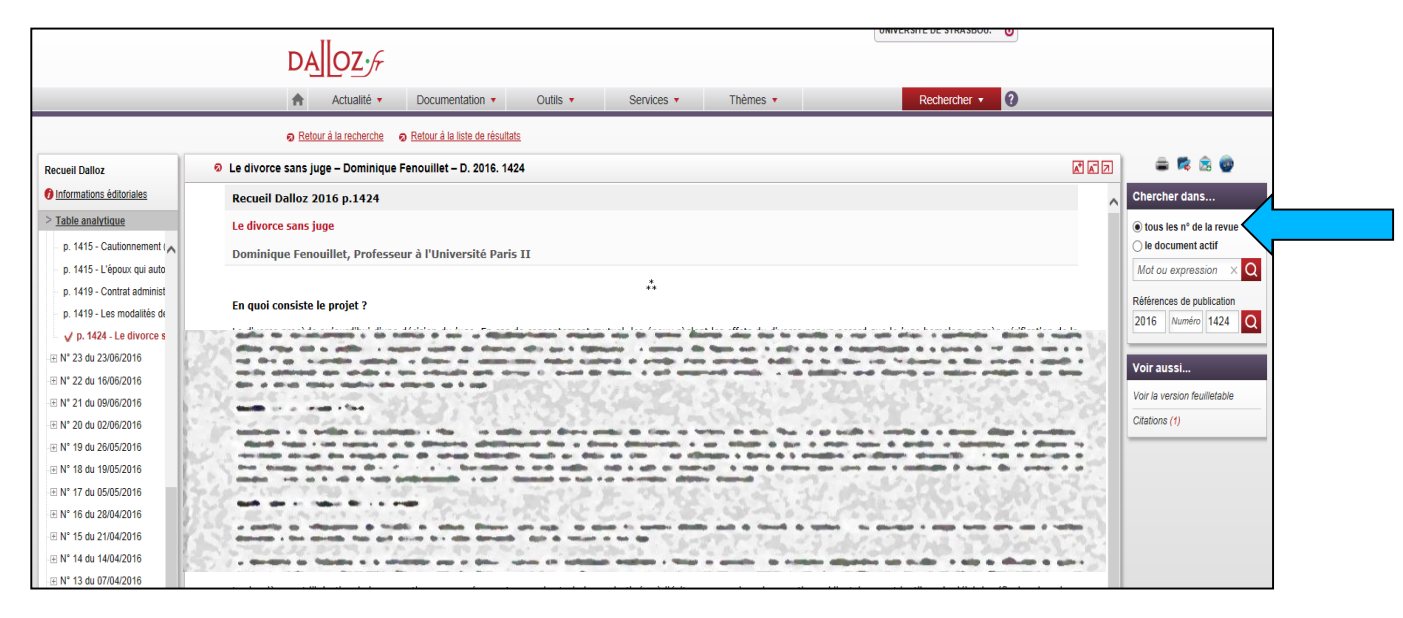

#### 🖄 🗓 🖵 Les bibliothèques

bu.unistra.fr f ¥ 9 🛯

#### **RESSOURCES DE L'EDITEUR DALLOZ : INFORMATIONS COMPLENTAIRES 1/2**

#### Sur Dalloz.fr, vous accédez également :

-Aux « codes rouges » édités par Dalloz

-A des « fiches d'orientation »

#### -A la rubrique « Dalloz . Actualité »

| Actualité  Documentation                                                                                                    | Outils • Services •                                                                                                    | Thèmes •                                                                                                    | Rechercher                                                                                                    |
|----------------------------------------------------------------------------------------------------|----------------------------------------------------------------------------------------------------|----------------------------------------------------------------------------------------------------|----------------------------------------------------------------------------------------------------|
| Codes Dalloz<br>Encyclopédie •<br>Fiches d'orientation •<br>Formulaires •<br>Ouvrages Dalloz •<br>Revues Dalloz •<br>Dalloz bibliotheque.fr •<br>Dalloz revues.fr • | Code de Tuction encière et des families<br>Code des associations et des<br>Installons<br>Code des assucances<br>Code de l'anatono crivie<br>Code de contro crivie<br>Code de commonies<br>Code de commonies<br>Code de la consemiation<br>Code de la consemiation<br>Code de la consemiation<br>Code de la consemiation<br>Code de la consemiation<br>Code de la consemiation<br>Code de la consemiation et de<br>Timate de la consemiation et de<br>Timate de la consemiation et de<br>Timate de la defense<br>Code de la defense<br>Code de la defense | Code de l'activité et du técitur des<br>étanges et du d'activité<br>code de l'activité d'activité<br>Code de la franctionement<br>Code de la franction publices<br>Code préside de la franction publices<br>Code préside de la franction publices<br>Code grénéral de la control de la franction publices<br>Code grénéral de la control de la control de<br>code grénéral de la control de<br>territoristés<br>Code de partie al ces soutchrités<br>territoristés<br>Code de partie al ces impôds<br>Code de partie al ces impôds<br>Code de partie al ces impôds<br>Code de partie al ces impôds<br>Code de smarchés publica et autres<br>contain<br>Code montáine et fisuancer<br>Code noclativités<br>Code de sinat comotésine et fisuancer<br>Code de contain autres<br>Code de la material de la containe<br>Code de containe al fisuancer<br>Code montáine et fisuancer<br>Code de containe al fisuancer<br>Code de containe al fisuancer<br>code de containe al fisuancer<br>code containe al fisuancer<br>code containe al fisuancer<br>code containe a | Code de procidare filication<br>Code de procidare pénale<br>Code des procédures pénale<br>d'exicution<br>Code des procédures collectives<br>Code de la propriére intelficutes<br>Code de la propriére intelficutes<br>Code de la propriére intelficutes<br>Code de la propriére intelficutes<br>Code de la soution<br>Code de la soution |
|                                                                                                    | Code du domaine public luvial<br>Code des douanes<br>Code des douanes de l'Union<br>Code de l'éducation<br>Code de l'éducation<br>Code de l'éducation<br>Code de l'énergie                                                                                                    | Code de la multalité<br>Code de l'organisation judiciaire<br>Code du patriminien<br>Code des pensions civiles et militaires<br>de retraite<br>Code des ports maritimes<br>Code des ports maritimes<br>Code des portes et des<br>communications électroniques                                                                                                    | Code du soursmé<br>Code du transports<br>Code du travail<br>Code du travail<br>Code de l'urbanisme<br>Code de la voirie routière                                                                                                    |

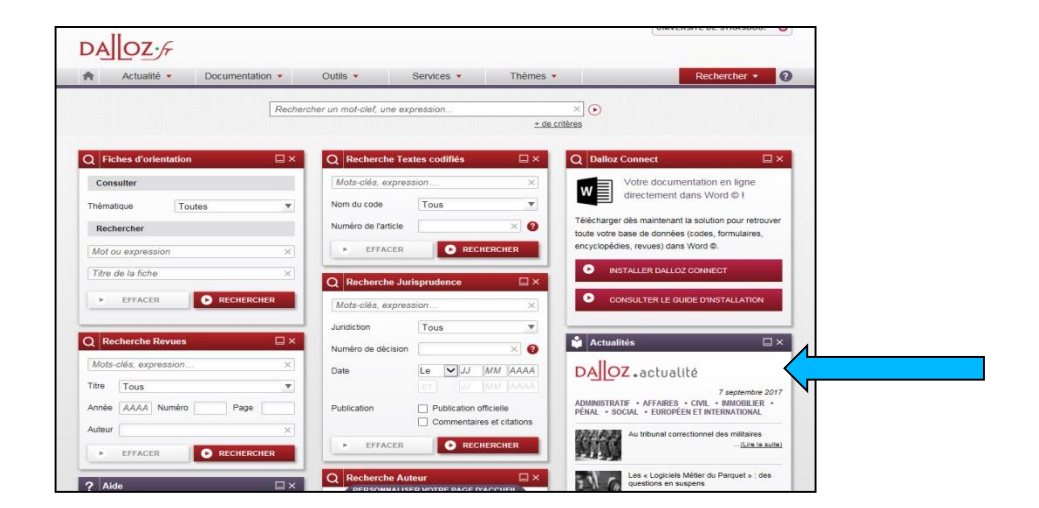

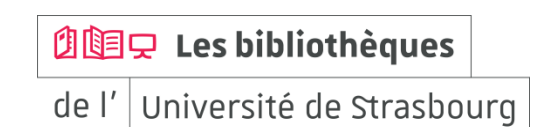

bu.unistra.fr f y 🤋 🛎

#### **RESSOURCES DE L'EDITEUR DALLOZ : INFORMATIONS COMPLEMENTAIRES 2/2**

Sur Dalloz Bibliothèque, vous accédez à des livres numériques (manuels...)

Attention : de nombreux éditeurs publient des ouvrages juridiques, ne négligez pas les livres en version imprimée que vous pouvez consulter et emprunter en bibliothèque à l'université

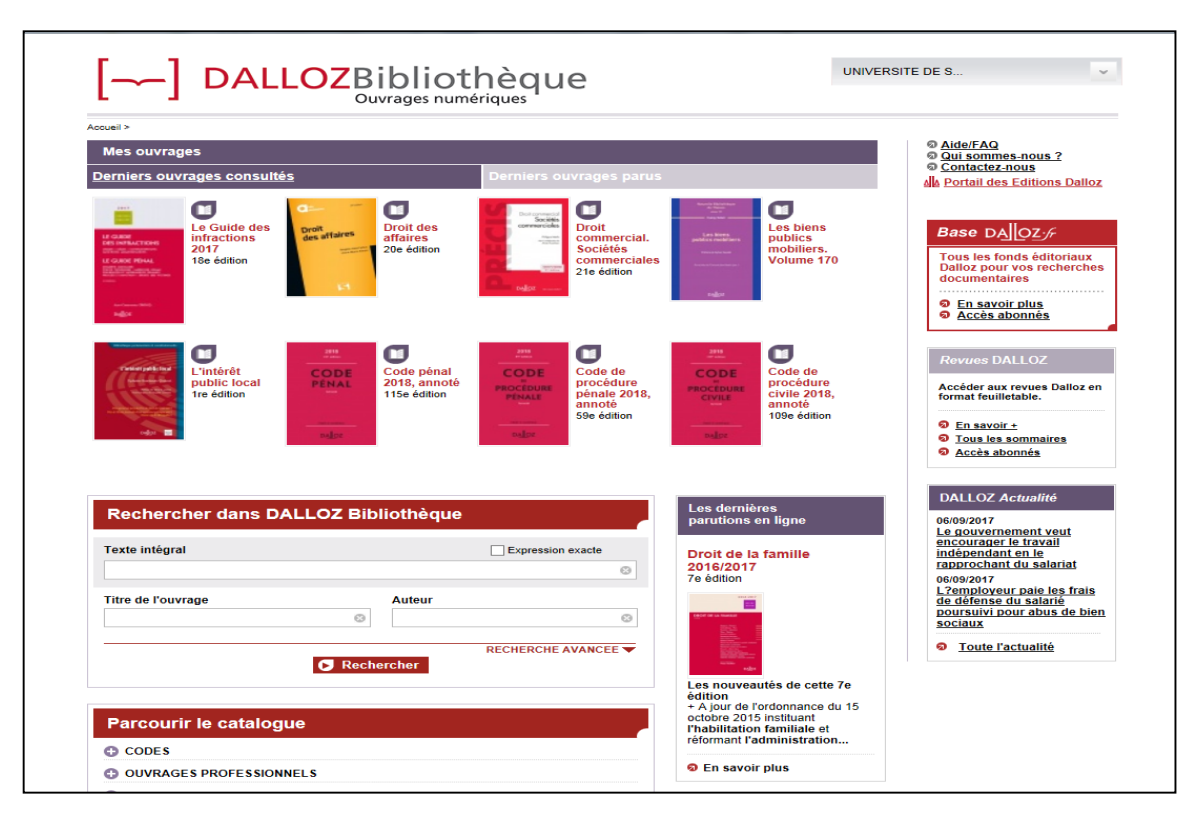

|       | 🖵 Les bibliothèques    |    |
|-------|------------------------|----|
| de l' | Université de Strasbou | rg |

#### LEXIS 360 : ACCES AUX ARTICLES DE DOCTRINE 1/3

#### Comment accéder à Lexis 360?

-Lors de ma première connexion, je clique sur « Se connecter » en haut à droite de la page d'accueil de la ressource afin de créer mon compte personnel

-Je saisis ensuite mon adresse courriel Unistra (donc obligatoirement en @etu.unistra.fr) et je clique sur « OK »

Un courriel comportant un lien d'activation est envoyé à l'adresse qui a été saisie

-Je clique ensuite sur le lien d'activation reçu par courriel puis je me laisse guider (j'accepte les conditions de vente)

Lors des connexions suivantes à Lexis 360, il suffit de cliquer sur « Se connecter » pour indiquer l'adresse courriel Unistra saisie au moment de la création de mon compte

| Lexij 360' Accuell Recherche Contenus Pratique & Outits Actualités & Veilles Stronmetter<br>Becherche Lesis 3008                                                                                                    | Lexis)360.                                                                                                    | Votre demande a bien été prise en compte                                                                                                    |
|----------------------------------------------------------------------------------------------------|----------------------------------------------------------------------------------------------------|----------------------------------------------------------------------------------------------------|
| Sélection de fonds<br>Synthèses JurisClasseur Modèles d'acte Agendas Social et Fiscal<br>Pratique professionnelle et Annuaire des juridictors<br>developpement Indices et Taux<br>Fiches pratiques                                                                                                    | Se connecter Champs obligatories Email* Mémoriser les éléments de mon identification                                                                                                    | Un email vous a été envoyé à l'adresse que vous avez renseignée. Vous devez cliquer sur le<br>lien d'activation de compte présent dans cet email pour finaliser la création de votre compte. |
| Jurisprudence - Recherche     ∞ -       □ Analyse JurisDita unsquement     Selection des encyclopédies       □ • □ • • □ • □ • • □ • • □ • • □ • • □ • • □ • • □ • • □ • • □ • • □ • • □ • • □ • • □ • • □ • • □ • • □ • • □ • • □ • □ • | Utiliser un mode de connecion sécurisé (SSL) pour<br>toute la durée de la session<br>OK Annuler<br>L'utilisation de ce senice est soumise aux Constitons de vente et a la Politique de Contidentiatilé et Costises. Veuillez les consulter | ОК                                                                                                    |

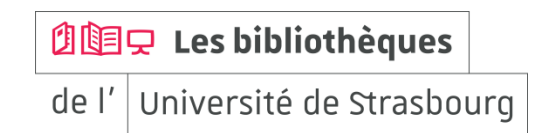

bu.unistra.fr

bu.unistra.fr f 🕊 🤋 🛎

#### LEXIS 360 : ACCES AUX ARTICLES DE DOCTRINE 2/3

#### Comment chercher un article de doctrine?

-Je choisis l'accès « Recherche » pour sélectionner la revue concernée et indiquer les références de l'article recherché

Exemple : I. Corpart, Dr. fam. 2016, étude 14 *Remarque : « 14 » est ici un numéro d'article* 

| Lexis)360'                                                                                                    | a Accuel                                                                                                    | Recherche Contenus                                                                                                    | Pratique & Outils Actualités & Veilles                                                                                                    | 0 |
|----------------------------------------------------------------------------------------------------|----------------------------------------------------------------------------------------------------|----------------------------------------------------------------------------------------------------|----------------------------------------------------------------------------------------------------|---|
| Recherche                                                                                                    | Lexis 3608   Recherche multi-critères                                                                                                    |                                                                                                    |                                                                                                    |   |
|                                                                                                    |                                                                                                    |                                                                                                    | Q                                                                                                    |   |
| Perimetro                                                                                                    | e de la recherche 🗸 Tous les contenu                                                                                                    | 5                                                                                                    |                                                                                                    |   |
|                                                                                                    |                                                                                                    | Ajouter                                                                                                    | Supprimer les modules de recherche de la page >                                                                                                    |   |
| Revues                                                                                                    | s-Recherche X−× Encyc<br>Rech                                                                                                    | :lopédies - ∷ ∷ – ×<br>erche                                                                                                    | Jurisprudence - X-×<br>Recherche avancée                                                                                                    |   |
| Sericon for<br>- Gran<br>- Gran<br>- | Effective<br>SINUES<br>Sectors<br>Sectors<br>Se | des engrispedies<br>st Engrispedies<br>st<br>st-Sponse instettuele<br>st-Sponse instettuele<br>st-Spo | Jurisprudence - Recherche avega pusters unsperent ave average transmissioners section dis junctions                                                                                                    |   |
| - Doos<br>Doos<br>Numero de<br>Door<br>Door                                                                                                    | as socials and an and an and an and an and an an an an an an an an an an an an an                                                                                                    | nnement et developpement buracie<br>e V<br>document<br>ertaines<br>les<br>etes jurscitasseur                                                                                                    | Toter la junificiona<br>in informatione engene<br>informatione engene<br>informatione engene<br>informatione engene<br>informatione<br>informatione<br>infor |   |
| erenzen<br>erenzen<br>Nurrero da                                                                                                    | et le 31/12/2016                                                                                                    | 1                                                                                                    | Decision publies au Bulletin ou au Lebon<br>Wile                                                                                                    |   |
| 14<br>Autour<br>consert                                                                                                    |                                                                                                    | OK                                                                                                    | Rormation                                                                                                    |   |
| Trave                                                                                                    | / P+                                                                                                    |                                                                                                    | Date                                                                                                    |   |

🖞 📴 🖵 Les bibliothèques

bu.unistra.fr f 🕊 🤋 🛎

#### LEXIS 360 : ACCES AUX ARTICLES DE DOCTRINE 3/3

#### Comment savoir sur quelle base en ligne trouver une revue?

-Utiliser le site bu.unistra.fr en indiquant le titre complet de la revue

Les juristes emploient très souvent des titres abrégés pour désigner les revues

Pour identifier le titre complet, consulter notamment la liste des abréviations disponible dans les salles de lecture des bibliothèques

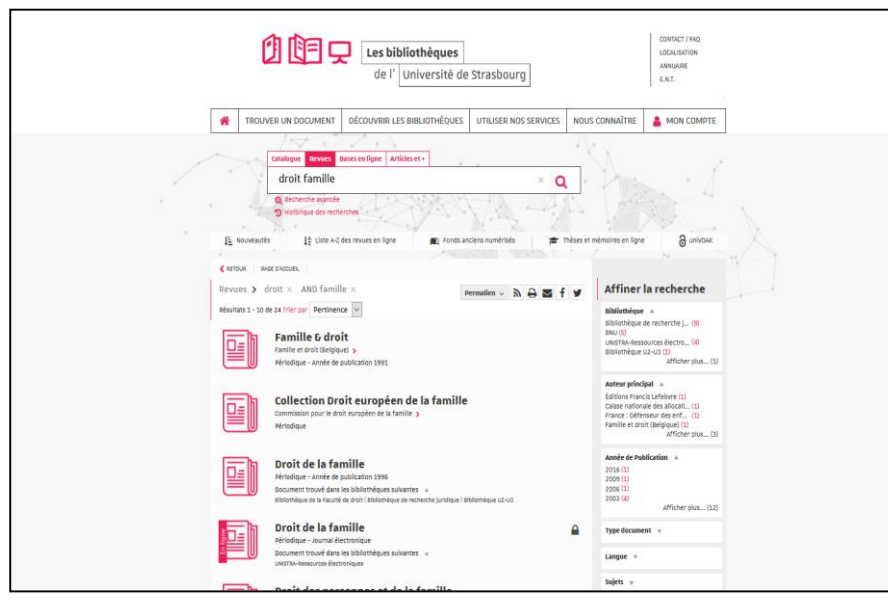

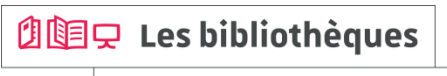

bu.unistra.fr f y 🤋 🛎

#### LEXIS 360 : INFORMATIONS COMPLEMENTAIRES 1/1

#### Sur Lexis 360, vous accédez également dans la rubrique « Contenus » :

-A certains « codes bleus » édités par LexisNexis

-A des « fiches pédagogiques »

| Les fondamentaux     Fiches pédagogiques       Fiches pédagogiques     Exclusivité de Lexis 360, le portail juridique des étudiants, les fiches pédagogiques accompagnent les étudiants tout au long du cursus universitaire, à travers des fiches de méthodologie et de révisions.       Revues     IP Rotes de methodologie       Synthèses JurisClasseur     IP Rotes de methodologie       Encyclopédies<br>JurisClasseur     Locdes | Lexis)360<br>Lexis | ,<br>all juridique<br>diants          | Accueil Recherche Contenus Pratique & Outils Actualités & Veille:                                                                                                    | s (8) |
|----------------------------------------------------------------------------------------------------|--------------------|---------------------------------------|----------------------------------------------------------------------------------------------------|-------|
| Revues     © Riches de methodologie     © Riches de revisions       Synthèses JurisClasseur     Encyclopédies<br>JurisClasseur     Encyclopédies       Codes     Codes                                                                                                    | Li                 | es fondamentaux<br>Iches pédagogiques | Fiches pédagogiques<br>Exclusivité de Lexis 360, le portail juridique des étudiants, les fiches pédagogiques accompagnent les<br>étudiants tout au long du cursus universitaire, à travers des fiches de méthodologie et de révisions. |       |
| Codes                                                                                                    | Ri                 | evues<br>Inthèses JurisClasseur       | C Riches de methodologie C Riches de révisions                                                                                                    |       |
|                                                                                                    |                    | ncyclopedies<br>rrisClasseur<br>odes  |                                                                                                    |       |

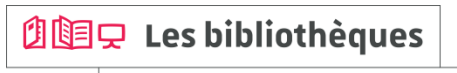

### Découvrez les ressources indispensables !

bu.unistra.fr

#### Site des bibliothèques bu.unistra.fr

#### **Comment nous contacter?**

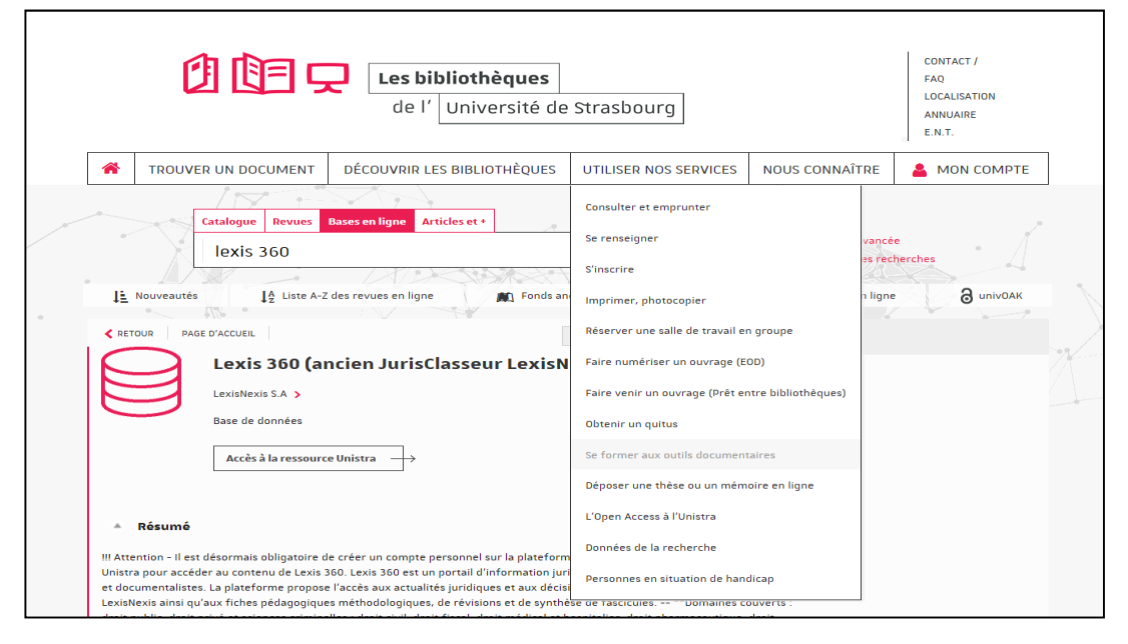

Des bibliothèques

# À bientôt dans les bibliothèques !

bu.unistra.fr